## **Inhalt**

WS IT-Solutions

| 1) | Szenario                                                                              | 1  |
|----|---------------------------------------------------------------------------------------|----|
|    | Beschreibung                                                                          | 1  |
|    | Netzwerkplan:                                                                         | 2  |
| 2) | Vorbereitungen im Active Directory und DNS                                            | 2  |
|    | Vorbereitung im Active Directory                                                      | 2  |
|    | Konfiguration im DNS                                                                  | 3  |
| 3) | Installation und Konfiguration des AD RMS                                             | 3  |
|    | Installation der Rolle                                                                | 3  |
|    | Konfiguration der Rolle                                                               | 4  |
|    | Konfiguration der Administratorengruppe für RMS                                       | 11 |
| 4) | Konfiguration der RMS-Vorlagen                                                        | 13 |
|    | Freigaben für AD-RMS                                                                  | 13 |
|    | Konfiguration einer neuen Vorlage für die Benutzerrechterichtlinien                   | 13 |
|    | Konfiguration einer Ausschlussrichtlinie                                              | 17 |
| 5) | Implementation der Vertrauensrichtlinien                                              | 18 |
|    | Exportieren der Vertrauensrichtlinie                                                  | 18 |
|    | Export der Vertrauensrichtlinie in der Partnerdomäne                                  | 20 |
|    | Import der Vertrauens- und Veröffentlichungsrichtlinien                               | 20 |
| 6) | Validierung der RMS-Funktionalität – interne Verwendung                               | 21 |
|    | Erstellung eines geschützten Dokumentes für interne Zwecke                            | 21 |
|    | Zugriff auf das interne Dokument (Leserecht)                                          | 23 |
|    | Zugriff auf das interne Dokument (kein Leserecht)                                     | 25 |
|    | Erstellung eines geschützten Dokumentes für externe Personen                          | 26 |
|    | Zugriff auf das externe Dokument (Leserecht)                                          | 27 |
| 7) | Validierung der Funktionalität bei einem ausgefallenen RMS (intern)                   | 30 |
|    | Versuch, eine Datei zu schützen wenn der RMS offline ist                              | 30 |
|    | Versuch, eine geschützte Datei zu öffnen, wenn der RMS offline ist                    | 30 |
|    | Versuch, eine bekannte geschützte Datei zu öffnen, wenn der RMS offline ist           | 31 |
|    | Versuch, die geschützte Datei Test3.docx zu öffnen, nachdem der RMS wieder online ist | 32 |

# 1) <u>Szenario</u>

## **Beschreibung**

In der Firma Adatum soll ein AD-RMS installiert werden, damit die Mitarbeiter ihre Dokumente mit Office 2010 benutzerdefiniert intern schützen können.

Zusätzlich soll ein AD-RMS-Vertrauen zur Gesamtstruktur der Firma Treyresearch hergestellt werden, damit deren Benutzer Dokumente aus Adatum verwenden können.

WS IT-Solutions

## Netzwerkplan:

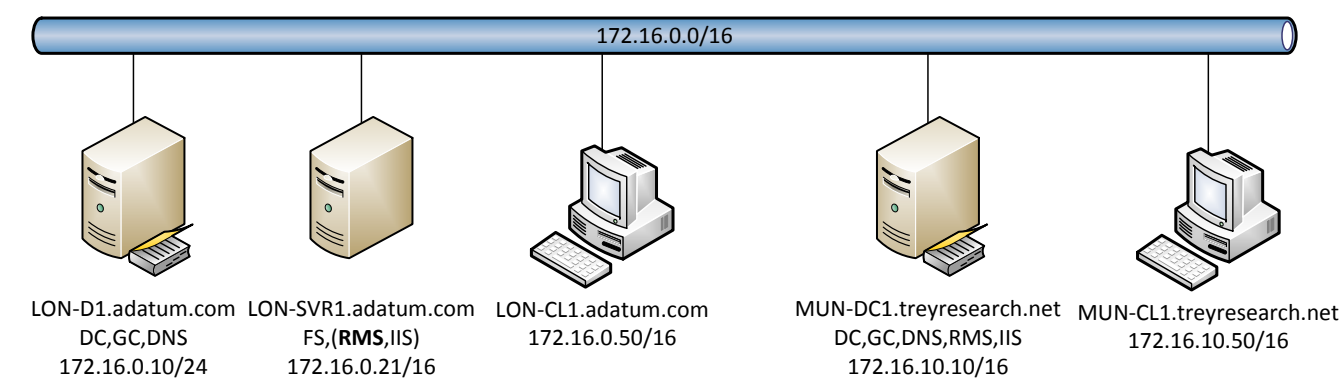

# 2) Vorbereitungen im Active Directory und DNS

## Vorbereitung im Active Directory

- Baue neue Organisationseinheit (zur Übersichtlichkeit)
- Baue f
  ür den Service des RMS-Servers einen neuen AD-Benutzer adatum\service-rms. Dies muss ein normaler Dom
  änenbenutzer ohne besondere Rechte sein.
- Baue 2 neue AD-Gruppen mit konfigurierter Mailadresse:

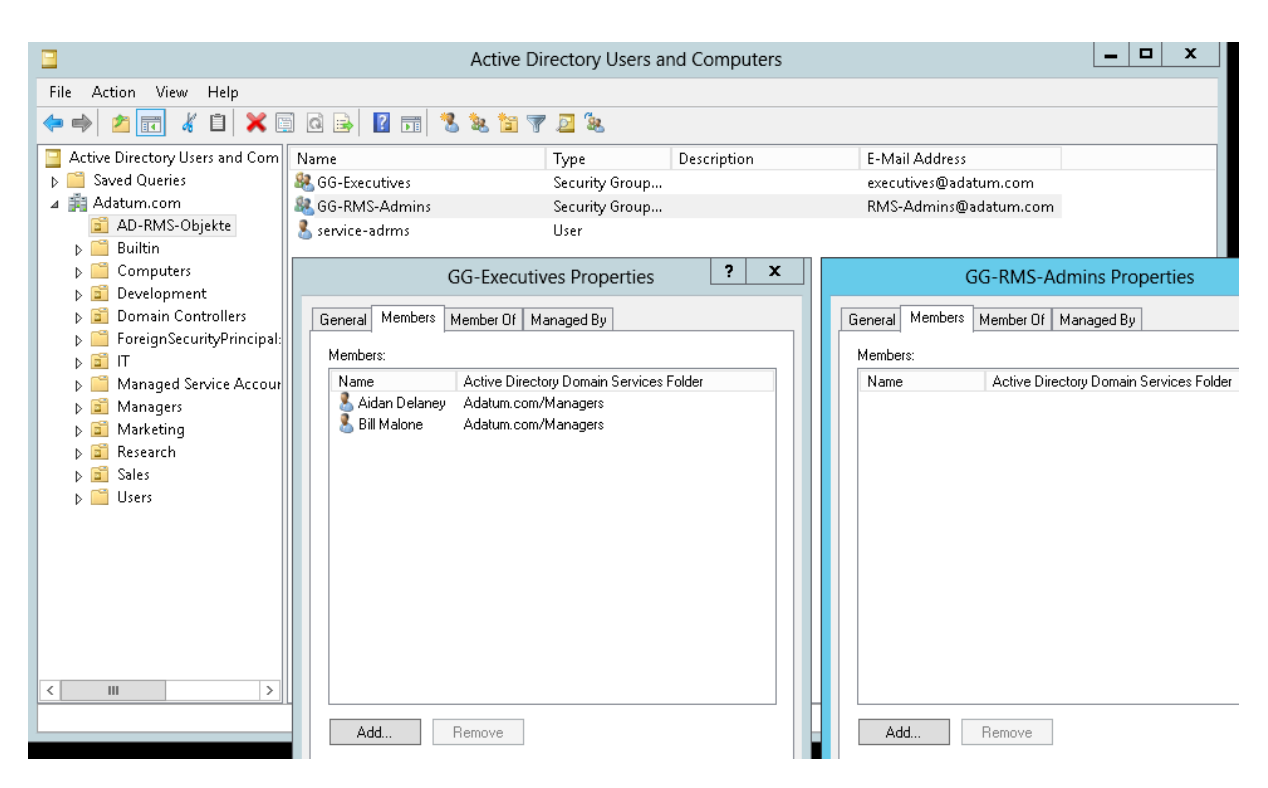

## Konfiguration im DNS

WS IT-Solutions

• Erstelle einen Host-A-Record auf den neuen AD-RMS-Server:

| DNS                                                                                                    | Name                      | Туре                     | Data                     | Timestamp            |
|----------------------------------------------------------------------------------------------------|---------------------------|--------------------------|--------------------------|----------------------|
| LON-DC1                                                                                                    | 📑 _msdcs                  |                          |                          |                      |
| 🔈 🛐 Global Logs                                                                                                    | 🚞 _sites                  |                          |                          |                      |
| 🔺 🚞 Forward Lookup Zones                                                                                                    | 🚞 _tcp                    |                          |                          |                      |
| Image: Second State State S | 🚞 _udp                    |                          |                          |                      |
| ⊿ 🛐 Adatum.com                                                                                                    | 📄 DomainDnsZones          |                          |                          |                      |
| ▷ I _msdcs                                                                                                    | 🧮 ForestDnsZones          |                          |                          |                      |
| i                                                                                                    | 📒 (same as parent folder) | Start of Authority (SOA) | [60], Ion-dc1.adatum.com | static               |
| ▶ <u> </u>                                                                                                    | 📒 (same as parent folder) | Name Server (NS)         | lon-dc1.adatum.com.      | static               |
| ⊳ <u> </u>                                                                                                    | 🗐 (same as parent folder) | Host (A)                 | 172.16.0.10              | 9/24/2013 9:00:00 AM |
| ForestDisZones                                                                                                    | EON-CL1                   | Host (A)                 | 172.16.0.50              | 9/15/2012 6:00:00 AM |
| Beverse Lookun Zones                                                                                                    | LON-CL2                   | Host (A)                 | 172.16.0.51              | 9/15/2012 6:00:00 AM |
| <ul> <li>Trust Points</li> <li>Conditional Forwarders</li> </ul>                                                                                                    | 🔲 lon-dc1                 | Host (A)                 | 172.16.0.10              | static               |
|                                                                                                    | EON-Host1                 | Host (A)                 | 172.16.0.30              | 9/15/2012 5:00:00 AM |
|                                                                                                    | EON-SVR1                  | Host (A)                 | 172.16.0.21              | 9/13/2012 7:00:00 PM |
|                                                                                                    | EON-SVR2                  | Host (A)                 | 172.16.0.22              | 9/14/2012 7:00:00 AM |
|                                                                                                    | LON-SVR3                  | Host (A)                 | 172.16.0.23              | 9/14/2012 7:00:00 AM |
|                                                                                                    | LON-SVR4                  | Host (A)                 | 172.16.0.24              | 9/14/2012 7:00:00 AM |
|                                                                                                    | TOR-DC1                   | Host (A)                 | 172.16.0.25              | 9/26/2012 1:00:00 PM |
|                                                                                                    | adrms                     | Host (A)                 | 172.16.0.21              |                      |
|                                                                                                    |                           |                          |                          |                      |
|                                                                                                    | 1                         |                          |                          |                      |

# 3) Installation und Konfiguration des AD RMS

#### Installation der Rolle

• Installiere über dem Servermanager von LON-DC1 auf LON-SVR1 die Rolle AD-RMS:

| elect server rol                                         | es                                                                                                    | DESTINATION SERVER<br>LON-SVR1.Adatum.com                                                                                                    |
|----------------------------------------------------------|----------------------------------------------------------------------------------------------------|----------------------------------------------------------------------------------------------------|
| Before You Begin<br>nstallation Type<br>Server Selection | Select one or more roles to install on the selected server. Roles Active Directory Certificate Services                                                                                                    | Add Roles and Features Wizard           Add features that are required for Active Directory                                                                                                    |
| Features<br>Features<br>Confirmation<br>Results          | Active Directory Domain Services     Active Directory Federation Services     Active Directory Lightweight Directory Services     Active Directory Rights Management Services     Active Directory Rights Management Services     DECP Server (Installed) | Kights Management Services?         You cannot install Active Directory Rights Management Services unless the following role services or features are also installed.         Image: A services of the services of the serv |
|                                                          | DNS Server     Fax Server     Fax Server     ✓ File And Storage Services (Installed)     Hyper-V     Network Policy and Access Services     Print and Document Services                                                                                   | H I P Activation     Remote Server Administration Tools     Role Administration Tools     (Tools) Active Directory Rights Management Services     Web Server (IIS)     Web Server                                                                                                    |
|                                                          | Remote Access     Remote Desktop Services                                                                                                    | ✓ III Include management tools (if applicable)                                                                                                    |

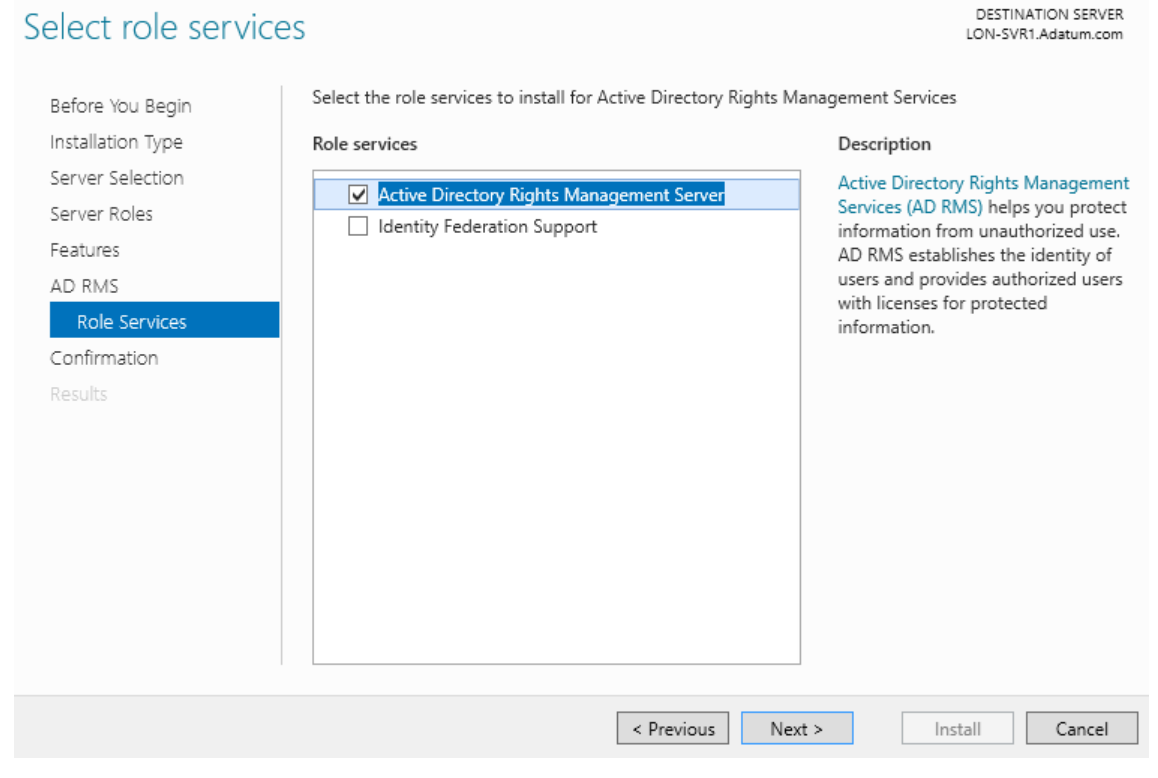

## Konfiguration der Rolle

WS IT-Solutions

• Wähle im Servermanager den Konfigurationsassistenten aus:

| lager 🕨 /                        | All Servers              |                                           | _                 |    | • @   🍢                                                                                                    | Ma |
|----------------------------------|--------------------------|-------------------------------------------|-------------------|----|----------------------------------------------------------------------------------------------------|----|
| SERVERS<br>All servers   2 total |                          |                                           |                   | 4  | Post-deployment Configuration                                                                                              | Γ  |
| Filter                           | ز                        | • (≣) ▼ (ℝ) ▼                             |                   |    | Configuration required for Active Directory Rights<br>Management Services at LON-SVR1<br>Perform additional configuration. |    |
| Server Name                      | IPv4 Address             | Manageability                             | Last Update       |    | Task Details                                                                                                    |    |
| LON-DC1                          | 172.16.0.10              | Online - Performance counters not started | 9/24/2013 9:49:2  |    |                                                                                                    |    |
| LON-SVR1                         | 131.107.0.21,172.16.0.21 | Online - Performance counters not started | 9/24/2013 9:49:19 | AM | Not activated                                                                                                    |    |
|                                  |                          |                                           |                   |    |                                                                                                    |    |

• Anmeldedaten angeben:

|                        | TARGET SERVE                                                                                     |
|------------------------|--------------------------------------------------------------------------------------------------|
| ad RMS                 | LON-SVR1.Adatum.cor                                                                              |
| AD RMS                 | Active Directory Rights Management Services                                                      |
| AD RMS Cluster         |                                                                                                  |
| Configuration Database | Active Directory Rights Management Services (AD RMS) is an information protection technology     |
| Service Account        | unauthorized use. With AD RMS, content owners can take steps to define who can open, modify      |
| Cluster Key Storage    | print, forward, or take other actions with the information they choose to protect. Organizations |
| Cluster Key Password   | customer data to help ensure their confidentiality.                                              |
| Cluster Web Site       | Specify the credentials for configuring AD RMS. The account that you specify must be a domain    |
| Cluster Address        | user who is a member of the local Administrators group on the server where you are installing,   |
| Server Certificate     | hosts the configuration database for the cluster.                                                |
|                        | -                                                                                                |
|                        | Credentials:                                                                                     |
|                        | ADATUM\administrator Specify                                                                     |
|                        |                                                                                                  |
|                        |                                                                                                  |
|                        | More about deploying AD RMS                                                                      |
|                        | more about deproying AD himo                                                                     |

#### Erstelle neuen AD-RMS-Cluster:

٠

WS IT-Solutions

| <b>a</b>               | AD RMS Configuration: LON-SVR1.Adatum.com                                                                                                    |
|------------------------|----------------------------------------------------------------------------------------------------|
| AD RMS Cluster         | TARGET SERVER<br>LON-SVR1.Adatum.com                                                                                                    |
| AD RMS                 | Create or Join an AD RMS Cluster                                                                                                    |
| AD RMS Cluster         |                                                                                                    |
| Configuration Database | AD RMS supports two types of clusters: a root cluster for certification and licensing and a                                                                                                    |
| Service Account        | licensing-only cluster. To deploy AD RMS, you must first set up a root cluster in the forest. You<br>can then set up one or more licensing-only clusters in the same forest, depending on your needs. |
| Cryptographic Mode     |                                                                                                    |
| Cluster Key Storage    | Oreate a new AD RMS root cluster                                                                                                    |
| Cluster Key Password   | ○ Join an existing AD RMS cluster                                                                                                    |
| Cluster Web Site       |                                                                                                    |
| Cluster Address        |                                                                                                    |
| Server Certificate     |                                                                                                    |
| Licensor Certificate   |                                                                                                    |
| SCP Registration       |                                                                                                    |
| Confirmation           |                                                                                                    |
| Progress               |                                                                                                    |
| Results                | More about AD RMS clusters                                                                                                    |
|                        |                                                                                                    |
|                        |                                                                                                    |
|                        | < Previous Next > Install Cancel                                                                                                    |

• Erstelle neue Windows-Internal-Database (besser wäre für die Verfügbarkeit und auch für die Skalierbarkeit der RMS-Server eine SQL-Instanz. Diese sollte auch selbst verfügbar sein (SQL-Cluster/AlwaysOn):

| Ē.                     | AD RMS Configuration: LON-SVR1.Adatum.com                                                                                                    |
|------------------------|----------------------------------------------------------------------------------------------------|
| Configuration Dat      | TARGET SERVER<br>LON-SVR1.Adatum.com                                                                                                    |
| AD RMS                 | Select Configuration Database Server                                                                                                    |
| AD RMS Cluster         |                                                                                                    |
| Configuration Database | Your AD RMS cluster uses a database to store configuration and policy information. The database                                                                              |
| Service Account        | can be nosted either by Windows Internal Database or on a separate SQL database server<br>(recommended). If you choose Windows Internal Database, you cannot add more AD RMS |
| Cryptographic Mode     | servers to this cluster. You can specify the SQL database server by selecting it from a list, or you                                                                         |
| Cluster Key Storage    | can type its name or CNAME alias (recommended).                                                                                                    |
| Cluster Key Password   | <ul> <li>Specify a database server and a database instance.</li> </ul>                                                                                                    |
| Cluster Web Site       | Server:                                                                                                    |
| Cluster Address        | Select                                                                                                    |
| Server Certificate     | Database Instance:                                                                                                    |
| Licensor Certificate   | ▼ List                                                                                                    |
| SCP Registration       | lice Windows Internal Database on this server                                                                                                    |
|                        |                                                                                                    |
|                        |                                                                                                    |
|                        | More about the AD RMS configuration database                                                                                                    |
|                        |                                                                                                    |
|                        | < Previous Next > Install Cancel                                                                                                    |

• Übergib den Service-Benutzer (Standard-AD-Benutzer ohne zusätzliche Rechte!):

| à                      | AD RMS Configuration: LON-SVR1.Adatum.com                                               |
|------------------------|-----------------------------------------------------------------------------------------|
| Service Account        | TARGET SERVER<br>LON-SVR1.Adatum.com                                                    |
| AD RMS                 | Specify Service Account                                                                 |
| AD RMS Cluster         |                                                                                         |
| Configuration Database | The AD RMS cluster requires a domain user account so that it can communicate with other |
| Service Account        | permissions.                                                                            |
| Cryptographic Mode     |                                                                                         |
| Cluster Key Storage    | Domain User Account:                                                                    |
| Cluster Key Password   | ADATUM\service-adrms Specify                                                            |
| Cluster Web Site       |                                                                                         |
| Cluster Address        |                                                                                         |
| Server Certificate     |                                                                                         |
| Licensor Certificate   |                                                                                         |
| SCP Registration       |                                                                                         |
| Confirmation           |                                                                                         |
| Progress               |                                                                                         |
| Results                | More shout the AD RMS service account                                                   |
|                        | more about the Ab 1993 Service account                                                  |
|                        |                                                                                         |
|                        | < Previous Next > Install Cancel                                                        |

• Wähle den Kryprografiemodus aus:

WS IT-Solutions

| Cryptographic Mo       | ode ton-sve                                                                                                    | ARGET SERVE    |
|------------------------|----------------------------------------------------------------------------------------------------|----------------|
|                        |                                                                                                    |                |
| AD RMS                 | Specify Cryptographic Mode                                                                                                    |                |
| AD RMS Cluster         |                                                                                                    |                |
| Configuration Database | AD RMS can operate under two modes which differ on the basis of the cryptograp<br>and the strength of signature bashes. Countographic mode 2 is recommended for | hic key length |
| Service Account        | deployments where you have ensured that all AD RMS client computers have been                                                                                   | n updated to   |
| Cryptographic Mode     | support it. As cryptographic mode 2 cannot be undone, if you are unsure of full support within                                                                  |                |
| Cluster Key Storage    | select cryptographic mode 1 instead.                                                                                                    | aonanip with,  |
| Cluster Key Password   |                                                                                                    |                |
|                        | Cryptographic Mode 2 (RSA 2048-bit keys/SHA-256 bashes)                                                                                                    |                |
| Cluster Address        |                                                                                                    |                |
| Server Certificate     | <ul> <li>Cryptographic Mode 1 (RSA 1024-bit keys/SHA-1 hashes)</li> </ul>                                                                                       |                |
| Licensor Certificate   |                                                                                                    |                |
| SCP Registration       |                                                                                                    |                |
|                        |                                                                                                    |                |
| Progress               |                                                                                                    |                |
|                        | Manager and the AD DMC and a second in second                                                                                                    |                |
|                        | More about the AD KMS cryptographic mode                                                                                                    |                |

• Wähle Schlüsselspeicherlayout:

WS IT-Solutions

| <b>a</b>                                                                                    | AD RMS Configuration: LON-SVR1.Adatum.com                                                                                                    |
|---------------------------------------------------------------------------------------------|----------------------------------------------------------------------------------------------------|
| Cluster Key Storag                                                                          | Je TARGET SERVER<br>LON-SVR1.Adatum.com                                                                                                    |
| AD RMS<br>AD RMS Cluster<br>Configuration Database<br>Service Account<br>Cryptographic Mode | Specify AD RMS Cluster Key Storage<br>An AD RMS cluster uses the AD RMS cluster key to sign certificates and licenses that the cluster<br>issues. The cluster key is required for disaster recovery and when additional AD RMS servers are<br>joined to the cluster. You can allow AD RMS to encrypt and store the key, or you can store the<br>key by using a cryptographic service provider (CSP). If the cluster key is stored in a CSP, you must |
| Cluster Key Storage<br>Cluster Key Password<br>Cluster Web Site                             | <ul> <li>Use AD RMS centrally managed key storage</li> </ul>                                                                                                    |
| Cluster Address<br>Server Certificate<br>Licensor Certificate                               | <ul> <li>Use CSP key storage</li> </ul>                                                                                                    |
| SCP Registration<br>Confirmation                                                            |                                                                                                    |
| Progress<br>Results                                                                         | More about cluster key storage                                                                                                    |
|                                                                                             | < Previous Next > Install Cancel                                                                                                    |

• Angabe des symmetrischen Schlüssels, der den Schlüsselspeicher schützt:

| L                                                            | AD RMS Configuration: LON-SVR1.Adatum.com                                                                                                    |
|--------------------------------------------------------------|----------------------------------------------------------------------------------------------------|
| Cluster Key Passw                                            | Ord TARGET SERVER<br>LON-SVR1.Adatum.com                                                                                                    |
| AD RMS<br>AD RMS Cluster<br>Configuration Database           | Specify AD RMS Cluster Key Password<br>AD RMS uses the cluster key password to encrypt the cluster key. To join other AD RMS servers<br>to this cluster or to restore the cluster from backup, you must be able to supply this password. |
| Service Account<br>Cryptographic Mode<br>Cluster Key Storage | AD RMS does not store this password and cannot recover it if it is lost, so you should keep it in a<br>secure place.                                                                                                    |
| Cluster Key Password<br>Cluster Web Site                     | Password:                                                                                                    |
| Cluster Address<br>Server Certificate                        | Contirm Password:                                                                                                    |
| Licensor Certificate<br>SCP Registration                     |                                                                                                    |
| Confirmation<br>Progress                                     |                                                                                                    |
| Kesuits                                                      | More about cluster key storage                                                                                                    |
|                                                              | < Previous Next > Install Cancel                                                                                                    |

• Angabe der Cluster-Website:

WS IT-Solutions

| B                                                                                                    | AD RMS Configuration: LON-SVR1.Adatum.com                                                                                                    |
|----------------------------------------------------------------------------------------------------|----------------------------------------------------------------------------------------------------|
| Cluster Web Site                                                                                                    | TARGET SERVER<br>LON-SVR1.Adatum.com                                                                                                    |
| AD RMS<br>AD RMS Cluster<br>Configuration Database<br>Service Account<br>Cryptographic Mode<br>Cluster Key Storage<br>Cluster Key Password<br>Cluster Key Password<br>Cluster Address<br>Server Certificate<br>Licensor Certificate<br>SCP Registration<br>Confirmation<br>Progress | Select AD RMS Cluster Web Site AD RMS is hosted in an Internet Information Services (IIS) virtual directory, which is set up on one of the existing Web sites on this server. Select a Web site for the virtual directory: Default Web Site |
| Results                                                                                                    | More about the cluster web site                                                                                                    |
|                                                                                                    | < Previous Next > Install Cancel                                                                                                    |

• Definiere den Zugriff auf die Clusterwebsite:

| B                                                                                                    | AD RMS Configuration: LON-SVR1.Adatum.com                                                                                                    | _ <b>_</b> X                                 |
|----------------------------------------------------------------------------------------------------|----------------------------------------------------------------------------------------------------|----------------------------------------------|
| Cluster Address                                                                                                    | T<br>LON-SVI                                                                                                    | ARGET SERVER                                 |
| AD RMS<br>AD RMS<br>AD RMS Cluster<br>Configuration Data<br>Service Account<br>Cryptographic Mode<br>Cluster Key Storage<br>Cluster Key Password<br>Cluster Web Site<br>Cluster Address | Specify Cluster Address A cluster address makes it possible for AD RMS clients to communicate with this of network. We recommend that you configure AD RMS to use the Secure Sockets La protocol to encrypt network traffic between AD RMS clients and this cluster. You r SSL-encrypted connection if you intend to federate this cluster. Connection Type: Use an SSL-encrypted connection (https://) Use an unencrypted connection (http://) | luster over the<br>ayer (SSL)<br>nust use an |
| Licensor Certificate<br>SCP Registration<br>Confirmation<br>Progress<br>Results                                                                                                    | Fully-Qualified Domain Name:<br>http:// adrms.adatum.com<br>You cannot change this address or port number after AD RMS is installed and<br>More about the cluster web site                                                                                                    | Port:<br>80<br>configured.                   |
|                                                                                                    | < Previous Next > Install                                                                                                    | Cancel                                       |

• Definiere den Anzeigenamen des Stammzertifikates:

WS IT-Solutions

| <b>a</b>                                                                                                    | AD RMS Configuration: LON-SVR1.Adatum.com                                                                                                    |
|----------------------------------------------------------------------------------------------------|----------------------------------------------------------------------------------------------------|
| Licensor Certificat                                                                                                    | Ce TARGET SERVER<br>LON-SVR1.Adatum.com                                                                                                    |
| AD RMS                                                                                                    | Name the Server Licensor Certificate                                                                                                    |
| AD RMS Cluster<br>Configuration Database<br>Service Account<br>Cryptographic Mode<br>Cluster Key Storage<br>Cluster Key Password<br>Cluster Web Site<br>Cluster Address<br>Licensor Certificate<br>SCP Registration<br>Confirmation<br>Progress<br>Results | AD RMS creates a server licensor certificate that establishes the identity of this AD RMS cluster to clients. Because of the significance of this certificate, we recommend that you make a backup of this certificate to safeguard your deployment and improve disaster recovery efforts in the event of hardware failure or loss of the AD RMS database server. Name: Adatum AD-RMS |
|                                                                                                    | < Previous Next > Install Cancel                                                                                                    |

• Die Konfiguration des Service-Connection-Points kann vom Assistenten vorgenommen werden:

| <b>a</b>                                                                                                    | AD RMS Configuration: LON-SVR1.Adatum.com                                                                                                    |
|----------------------------------------------------------------------------------------------------|----------------------------------------------------------------------------------------------------|
| SCP Registration                                                                                                    | TARGET SERVER<br>LON-SVR1.Adatum.com                                                                                                    |
| AD RMS<br>AD RMS Cluster<br>Configuration Database<br>Service Account<br>Cryptographic Mode<br>Cluster Key Storage<br>Cluster Key Password<br>Cluster Web Site<br>Cluster Web Site<br>Cluster Address<br>Licensor Certificate<br>SCP Registration<br>Progress<br>Results | <ul> <li>Register AD RMS Service Connection Point</li> <li>The AD RMS service connection point (SCP) can be registered in Active Directory Domain Services (AD DS) when an AD RMS cluster is created. The SCP provides clients with intranet URLs for the AD RMS cluster.</li> <li>To register the service connection point (SCP) now, you must be a member of the Enterprise Admins group. If you are not a member of the Enterprise Admins group, you must have a member of the Enterprise Admins group. If you are not a member of the SCP after you finish installing AD RMS. Clients cannot access this AD RMS cluster until its SCP is registered.</li> <li>Register the SCP now</li> <li>Register the SCP later</li> </ul> |
|                                                                                                    | More about SCP registration                                                                                                    |
|                                                                                                    | < Previous Next > Install Cancel                                                                                                    |

• Start der Konfiguration:

WS IT-Solutions

| 2                      | AD RMS Configuration                                                         | : LON-SVR1.Adatum.com                                                                                                    | _ <b>D</b> X                     |  |
|------------------------|------------------------------------------------------------------------------|----------------------------------------------------------------------------------------------------|----------------------------------|--|
| Confirmation           |                                                                              | LON-                                                                                                    | TARGET SERVER<br>SVR1.Adatum.com |  |
| AD RMS                 | Confirm Installation S                                                       | Selections                                                                                                    |                                  |  |
| AD RMS Cluster         |                                                                              |                                                                                                    |                                  |  |
| Configuration Database | To install the following roles, r                                            | ole services, or features, click Install.                                                                                            |                                  |  |
| Service Account        | Active Directory Rights Man                                                  | agement Services                                                                                                    |                                  |  |
| Cryptographic Mode     | Cluster Type                                                                 | Boot cluster                                                                                                    |                                  |  |
| Cluster Key Storage    | Database Server:                                                             | Windows Internal Database                                                                                                    |                                  |  |
| Cluster Key Password   | Service Account:<br>Cryptographic Mode:                                      | ADATUM\service-adrms<br>Cryptographic Mode 2<br>AD RMS centrally managed key storage<br>Default Web Site<br>http://adrms.adatum.com/ |                                  |  |
| Cluster Web Site       | Cluster Key Storage:                                                         |                                                                                                    |                                  |  |
| Cluster Address        | Cluster Web Site:<br>Cluster Internal Address:<br>Licensor Certificate Name: |                                                                                                    |                                  |  |
| Licensor Certificate   |                                                                              | Adatum AD-RMS                                                                                                    |                                  |  |
| SCP Registration       | Register SCP:                                                                | Register Now                                                                                                    |                                  |  |
| Confirmation           |                                                                              |                                                                                                    |                                  |  |
| Progress               |                                                                              |                                                                                                    |                                  |  |
| Results                |                                                                              |                                                                                                    |                                  |  |
|                        |                                                                              |                                                                                                    |                                  |  |
|                        |                                                                              |                                                                                                    |                                  |  |
|                        |                                                                              | < Previous Next > Insta                                                                                                    | ll Cancel                        |  |

• Abschluss der Konfiguration:

| <b>b</b>               | AD RMS Configuration: LON-SVR1.Adatum.com                                                               |
|------------------------|----------------------------------------------------------------------------------------------------|
|                        | TARGET SERVER                                                                                           |
| Results                | LON-SVR1.Adatum.com                                                                                     |
| AD RMS                 | Installation Results                                                                                    |
| AD RMS Cluster         | Instance in reserve                                                                                     |
| Configuration Database | The following roles, role services, or features were installed successfully:                            |
| Service Account        | 🔮 Active Directory Rights Management Services                                                           |
| Cryptographic Mode     | <ul> <li>Before you can administer AD RMS on this server, you must log off and log on again.</li> </ul> |
| Cluster Key Storage    |                                                                                                    |
| Cluster Key Password   | The following role services were installed:                                                             |
| Cluster Web Site       | Active Directory Rights Management Server                                                               |
| Cluster Address        |                                                                                                    |
| Licensor Certificate   |                                                                                                    |
| SCP Registration       |                                                                                                    |
| Confirmation           |                                                                                                    |
| Progress               |                                                                                                    |
| Results                |                                                                                                    |
|                        | Troubleshooting AD RMS setup                                                                            |
|                        | Characteristics                                                                                         |

• Konfiguriere den anonymen Zugriff auf das Verzeichnis \_wmcs der Cluster-Website im IIS auf LON-SVR1:

| <b>V</b> i                                    | Internet Ir                                                                                                    | formation Ser                                                      | rvices (IIS) Manager                                                                      | _ <b>D</b> X       |
|-----------------------------------------------|----------------------------------------------------------------------------------------------------|--------------------------------------------------------------------|-------------------------------------------------------------------------------------------|--------------------|
| CON-SVR1 > Sites > Default Web Site > _wmcs > |                                                                                                    |                                                                    |                                                                                           | 🖸 🖄 😧              |
| File View Help                                |                                                                                                    |                                                                    |                                                                                           |                    |
| Connections                                   | Authentication                                                                                                    |                                                                    |                                                                                           | Actions<br>Disable |
| LON-SVR1 (ADATUM\Admini                       | Group by: No Grouping   Name  Anonymous Authentication                                                                   | Status<br>Enabled                                                  | Response Type                                                                             | Online Help        |
| ⊿ - O Sites                                   | ASP.NET Impersonation<br>Basic Authentication<br>Digest Authentication<br>Forms Authentication<br>Windows Authentication | Enabled<br>Disabled<br>Disabled<br>Disabled<br>Disabled<br>Enabled | HTTP 401 Challenge<br>HTTP 401 Challenge<br>HTTP 302 Login/Redirect<br>HTTP 401 Challenge |                    |
|                                               |                                                                                                    |                                                                    |                                                                                           |                    |

• Abmelden und wieder als Administrator anmelden.

Konfiguration der Administratorengruppe für RMS

- Starte AD-RMS-Managementkonsole
- Ändere die Administratorenkonfiguration:

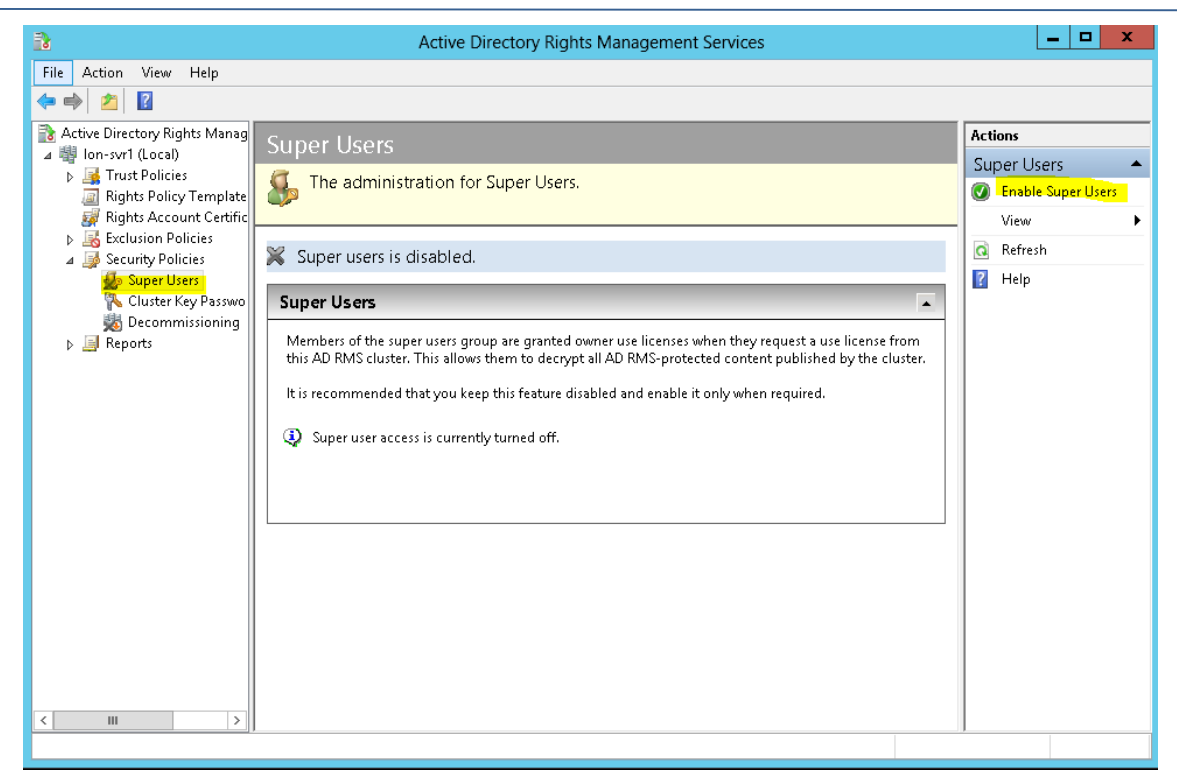

• Konfiguriere die Administratorengruppe:

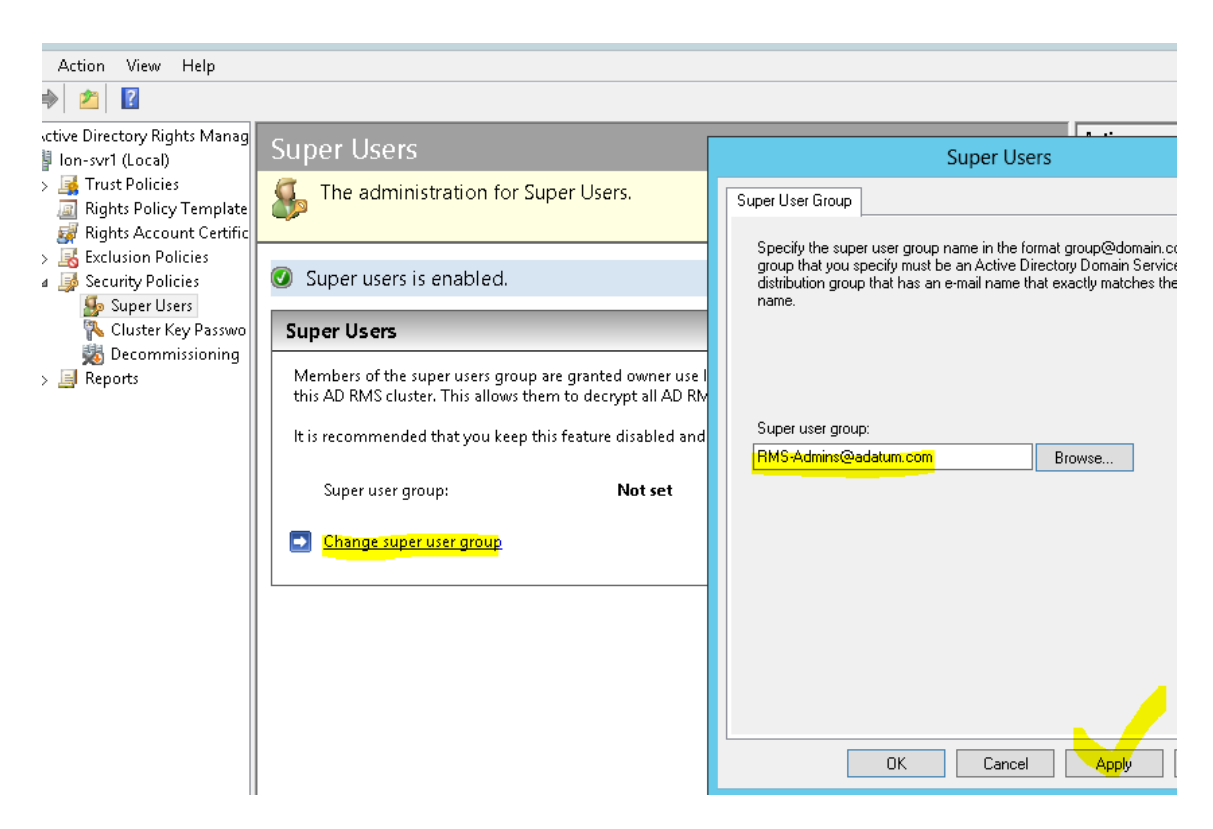

## 4) Konfiguration der RMS-Vorlagen

#### Freigaben für AD-RMS

• Erstelle Freigaben auf LON-SVR1:

```
New-Item C:\RMS-Templates -ItemType Directory
New-SmbShare -Name RMS-Templates -Path C:\RMS-Templates -FullAccess adatum\service-adrms
New-Item C:\Dokumente -ItemType Directory
New-SmbShare -Name Dokumente -Path C:\Dokumente -FullAccess everyone
New-Item C:\Export -ItemType Directory
New-SmbShare -Name Export -Path C:\Export -FullAccess everyone
```

Konfiguration einer neuen Vorlage für die Benutzerrechterichtlinien

• Erstelle eine neue Vorlage in der Management-Konsole:

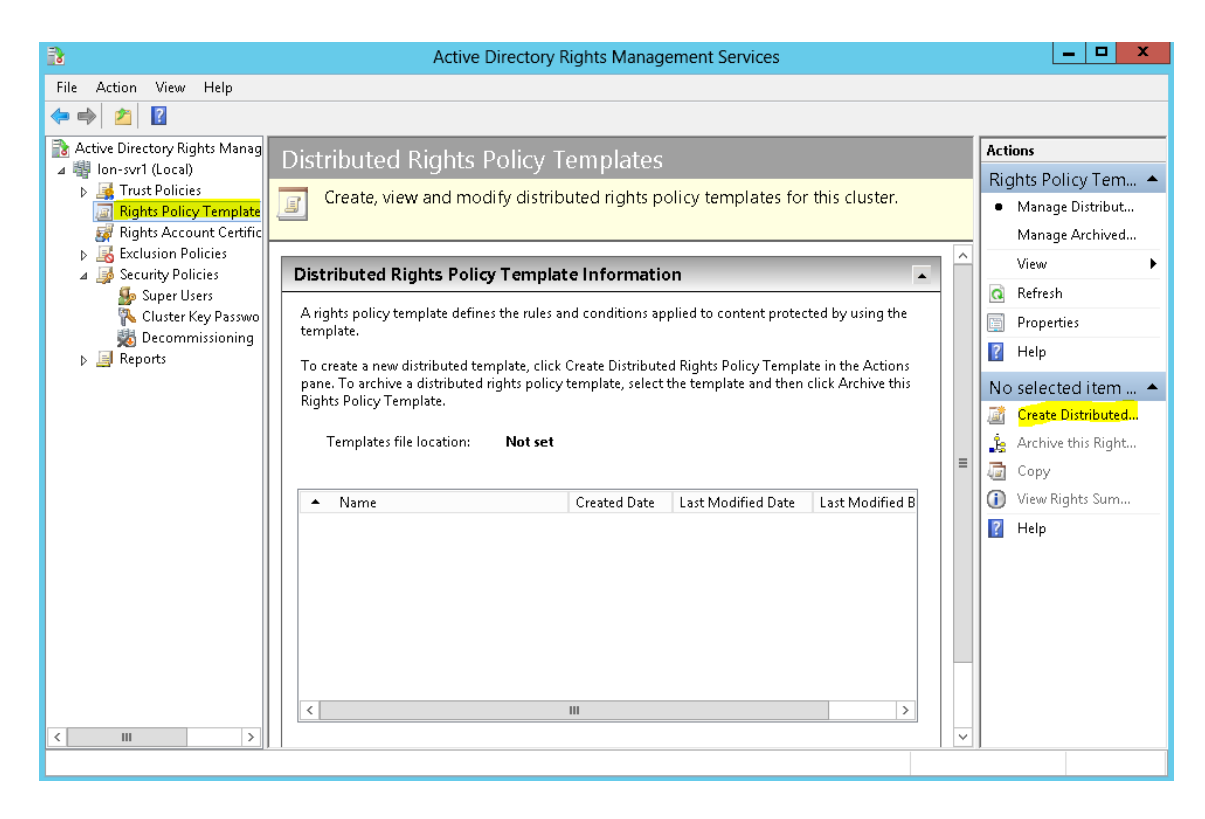

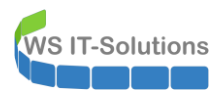

• Definiere neue Identifizierungsinformation:

| Create Distributed Rights Policy Template                                   |                                                                                                  |                                                                                   |                                                                          |                |
|-----------------------------------------------------------------------------|--------------------------------------------------------------------------------------------------|-----------------------------------------------------------------------------------|--------------------------------------------------------------------------|----------------|
|                                                                             | ptification Information                                                                          |                                                                                   | pr                                                                       | ns             |
|                                                                             |                                                                                                  | Add New Template Ide                                                              | entification Information                                                 | x              |
| <ol> <li>Add Template Identifica</li> <li>Add User Rights</li> </ol>        | Rights policy templates can s<br>Configure this template's ider<br>supported on your client corr | Select the language that the template<br>Description of the template to be displa | will support and then type a Name and<br>ayed to users of that language. | i              |
| 3. Specify Expiration Policy                                                | Template identification                                                                          | Language:                                                                         | Deutsch (Deutschland)                                                    | •              |
| <ol> <li>Specify Extended Policy</li> <li>Specify Revocation Pol</li> </ol> | Language Nam                                                                                     | Name:                                                                             | ReadOnly                                                                 |                |
|                                                                             |                                                                                                  | schreibgeschützter Zugriff - Kein Druch                                           | < oder Kopie!                                                            | ]              |
|                                                                             |                                                                                                  | <u>/</u>                                                                          |                                                                          | Copy<br>/iew/B |
|                                                                             | Add                                                                                              | Edit Remove                                                                       | F                                                                        | lelp           |
|                                                                             |                                                                                                  | < Previous Next >                                                                 | Finish Cancel                                                            |                |

• Wähle die Rechte zu den Identitäten aus:

| Create Distributed Rights Policy Template                                                            | x    |
|----------------------------------------------------------------------------------------------------|------|
|                                                                                                    |      |
| Add User Rights                                                                                      |      |
| 1. Add Template Identifica Specify which users and groups have rights to work with content protected |      |
| 2. Add User Rights applications.                                                                     |      |
| 3. Specify Expiration Policy Users and rights                                                        |      |
| 4. Specify Extended Policy                                                                           |      |
| 5. Specify Revocation Pol                                                                            |      |
| Lemove                                                                                               |      |
| Rights for executives@adatum.com;                                                                    |      |
| Full Control                                                                                         |      |
| View 🔽 📃                                                                                             |      |
| Edit                                                                                                 |      |
| Save                                                                                                 |      |
| Export (Save as)                                                                                     |      |
| Create Custom Right Delete Custom Right                                                              |      |
| Grant owner (author) full control right with no expiration                                           |      |
| Rights request URL:                                                                                  |      |
|                                                                                                    |      |
|                                                                                                    |      |
|                                                                                                    |      |
| < Previous Next > Finish Ca                                                                          | ncel |

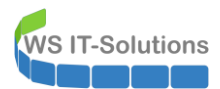

• Konfiguriere den Ablauf der Zugriffslizenz und den Inhaltsablauf:

|                                                                                                    | Create Distributed Rights Policy Template                                                                                                    | ?     | x |  |
|----------------------------------------------------------------------------------------------------|----------------------------------------------------------------------------------------------------|-------|---|--|
| Specify Expiration Policy                                                                                                    |                                                                                                    |       |   |  |
| <ol> <li>Add Template Identifica</li> <li>Add User Rights</li> <li>Specify Expiration Policy</li> <li>Specify Extended Policy</li> <li>Specify Revocation Pol</li> </ol> | Specify expiration conditions for content protected using this template. If the content expires, it must be republished if the information still needs to be available. If the use license expires or is not cached, the user must connect to the AD RMS cluster to obtain a new license to open the content. |       |   |  |
|                                                                                                    | < Previous Next > Finish                                                                                                    | Cance | 1 |  |

Erzwinge das Abrufen von Lizenzinformationen bei jeder Verwendung:

|                                                                                                    | Create Distributed Rights Policy Template                                                                                                    |               |  |  |  |
|----------------------------------------------------------------------------------------------------|----------------------------------------------------------------------------------------------------|---------------|--|--|--|
| Specify Extended                                                                                                    | Specify Extended Policy                                                                                                    |               |  |  |  |
| <ol> <li>Add Template Identifica</li> <li>Add User Rights</li> <li>Specify Expiration Policy</li> <li>Specify Extended Policy</li> <li>Specify Revocation Pol</li> </ol> | Specify additional conditions for content protected using this template.         □       Enable users to view protected content using a browser add-on         ✓       Require a new use license every time content is consumed (disable client-side caching)         ✓       If you would like to specify additional information for your AD          RMS-enabled application, you can specify them here as name-value pairs <tr< th=""><th></th></tr<> |               |  |  |  |
|                                                                                                    | < Previous Next >                                                                                                    | Finish Cancel |  |  |  |

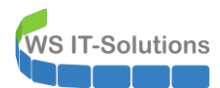

• Konfiguration der Sperrliste für ungültige Zertifikate (durch die Begrenzung auf 7 Tage wird diese hier nicht benötigt):

|                                                                                                    | Create Distributed Rights Policy Template                                                                                                    | ?     | x |
|----------------------------------------------------------------------------------------------------|----------------------------------------------------------------------------------------------------|-------|---|
| Specify Revocation                                                                                                    | n Policy                                                                                                    |       |   |
| <ol> <li>Add Template Identifica</li> <li>Add User Rights</li> <li>Specify Expiration Policy</li> <li>Specify Extended Policy</li> <li>Specify Revocation Pol</li> </ol> | Specify whether content protected using this template may be revoked.<br>Revocation denies permission to open such content based on various<br>factors (such as content ID, users, or applications).<br>Require revocation<br>The URL of the location where the revocation list is published:<br><a href="http://"> </a><br>Refresh interval for revocation list (days):          1       •         File containing public key corresponding to the signed revocation list:         Browse | Cance | 3 |

• Veröffentlichung der Vorlage in der neuen Freigabe:

|                                                                     | Active Directory Rights Manage                                                           | ement Services                                                                                                    |
|---------------------------------------------------------------------|------------------------------------------------------------------------------------------|----------------------------------------------------------------------------------------------------|
| Action View Help                                                    |                                                                                          |                                                                                                    |
| ) 🖄 🛛                                                               |                                                                                          |                                                                                                    |
| tive Directory Rights Manag<br>Ion-svr1 (Local)                     | Distributed Rights Policy Templates                                                      | Rights Policy Templates                                                                                                    |
| Trust Policies<br>Rights Policy Template<br>Rights Account Certific | Create, view and modify distributed rights p<br>this cluster.                            | Templates File Location                                                                                                    |
| Exclusion Policies                                                  | select the template and then click Archive this Rights Polic                             | Specify a file location for storing copies of this cluster's rights policy<br>templates. Templates from the configuration database are mirrored to this<br>location. |
| 多 Super Users<br>へ Cluster Key Passwo<br>え Decommissioning          | Templates file <b>Not set</b><br>location:                                               | This location must be available to the administrator who distributes these<br>templates to client machines and the path must be in UNC format.                       |
| 📕 Reports                                                           |                                                                                          | Current templates file location:                                                                                                    |
|                                                                     | ReadOnly 9/25/2013                                                                       | Not set                                                                                                    |
|                                                                     |                                                                                          | Specify templates file location (UNC):                                                                                                    |
|                                                                     |                                                                                          |                                                                                                    |
|                                                                     |                                                                                          |                                                                                                    |
|                                                                     | < 111                                                                                    |                                                                                                    |
|                                                                     | <u>Create distributed rights policy template</u> Manage archived rights policy templates |                                                                                                    |
|                                                                     | Change distributed rights policy templates file location                                 | OK Cancel Apply Help                                                                                                    |
|                                                                     |                                                                                          |                                                                                                    |

Konfiguration einer Ausschlussrichtlinie

• Aktivierung des Anwendungsausschlusses:

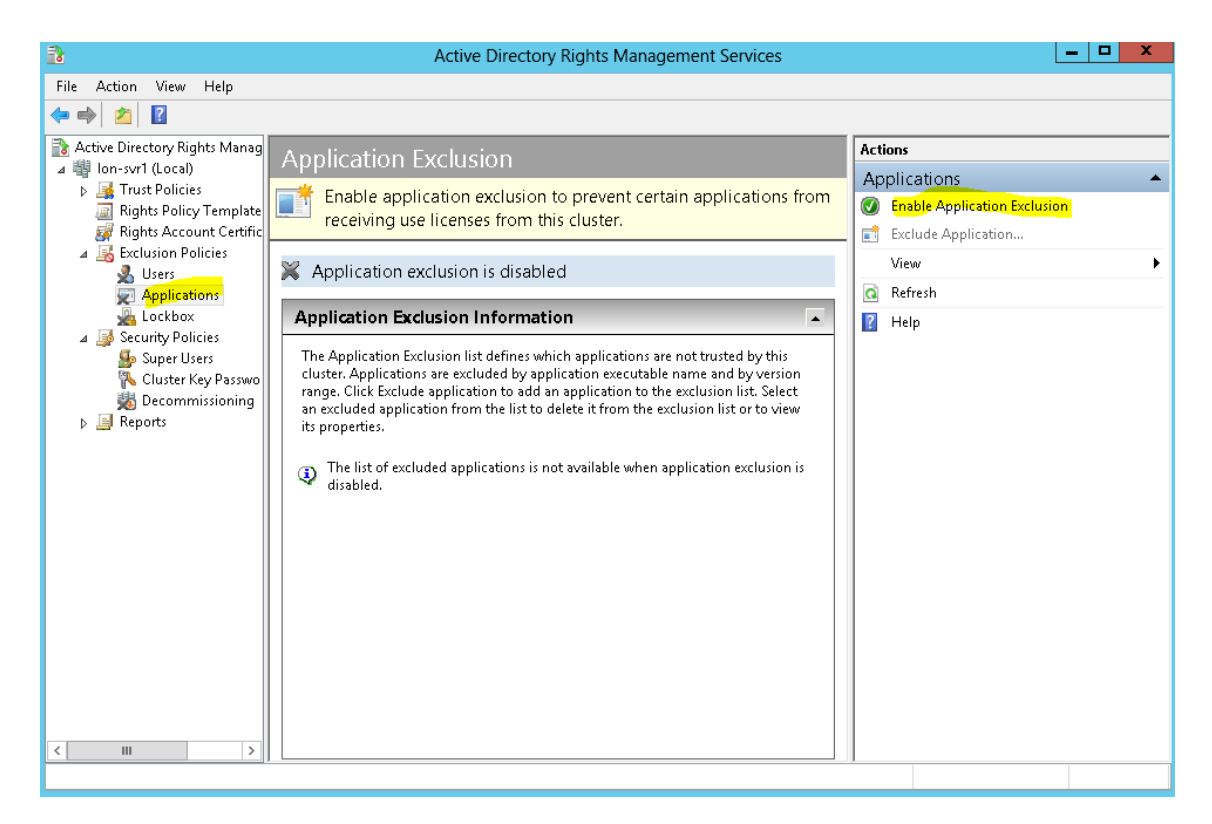

• Nehme Powerpoint aus RMS raus:

| File Action View Help   Exclude Application   Add application to be excluded   Add application to be excluded Enter the application file name along with the version range to be excluded. Both the minimum and maximum versions are required and must have a four-number, peidod-delimited format, for example, '12.00.' If the application versioning scheme uses fewerer than four numbers, append a pelipica and and a zero (10 as crequired Fine example, '12.00.' If the application versioning scheme uses fewerer than four numbers, append a pelipication and a zero (10 as crequired Fine example, '12.00.' If the application dnd a zero (10 as crequired Fine example, '12.00.' If the application fine restriction a peripication for example, '12.00.' If the application and a zero (10 as crequired Fine example, '12.00.' If the application and a zero (10 as crequired Fine example, '12.00.' If the application and zero (10 as crequired Fine example, '12.00.' If the application and zero (10 as crequired Fine example, '12.00.' If the application and zero (10 as crequired Fine example, '12.00.' If the application and zero (10 as crequired Fine example, '12.00.' If the application application and zero (10 as crequired Fine example, '12.00.' If the application and zero (10 as crequired Fine example, '12.00.' If the application and zero (10 as crequired Fine example, '12.00.' If the application and zero (10 as crequired Fine example, '12.00.' If the application and zero (10 as crequired Fine example, '12.00.' If the application application are (10 as crequired Fine example, '12.00.' If the application and zero (10 as crequired Fine example, '12.00.' If the application application are (10 as crequired Fine example, '12.00.' If the application are (10 as crequired Fine example, '12.00.' If the application are (10 are (10 are (10 are (10 are (10 are (10 are (10 are (10 are (10 are (10 are (10 are (10 are (10 are (10 are (10 are (10 are                                                                                                    | I a colspan="2" Colspan="2" Colspa                                             | 3                          | Active Directory Rights Management Services                                                                                                    | _ 🗆 X        |
|----------------------------------------------------------------------------------------------------|----------------------------------------------------------------------------------------------------|----------------------------|----------------------------------------------------------------------------------------------------|--------------|
| Exclude Application       ? ×         Add application to be excluded       Add application file name along with the version range to be excluded. Both the minimum and maximum versions are required and must have a four-number, period-delimited format, for example, '1.2.0.0.' If the application dra zero (10 as censured for example, '1.2.0.0.' If the application dra zero (10 as censured for example, '1.2.0.' If the application dra zero (10 as censured for example, '1.2.0.' If the application dra zero (10 as censured for example, '1.2.0.' If the application dra zero (10 as censured for example, '1.2.0.' If the application dra zero (10 as censured for example, '1.2.0.' If the application dra zero (10 as censured for example, '1.2.0.' If the application dra zero (10 as censured for example, '1.2.0.' If the application dra zero (10 as censured for example, '1.2.0.' If the application dra zero (10 as censured for example, '1.2.0.' If the application dra zero (10 as censured for example, '1.2.0.' If the applicati                                                                            | Add application to be exclude     Add application to be exclude     Add application to be exclude     Enter the application file name along with the version range to be excluded Both the minimum and maximum versions are required and must have a four-number, period-delimited format, for example, 1,200.01      Add application file name:     powerpnt.exe   Minimum version:     10.00     Maximum version:     16.0.00     Actions     Actions     Actions     Actions     Application Exclusion     Contract     Add application file name:     powerpnt.exe     Minimum version:     16.0.00     Addition in the second of the second of the seco                                                                                                    | File Action View Help      |                                                                                                    |              |
| Add application to be excluded  Add application to be excluded  Enter the application file name along with the version range to be excluded. Both the minimum and maximum versions are required and must have a four-number, period-delimited format, for example, '1.2.0.0. If the application versioning scheme uses fewer than four numbers, append a period and a zero (10 Mas tenzined Fine example, '1.2.0.0. If the application dand zero (10 Mas tenzined Fine example, '1.2.0.0. If the application dand zero (10 | Add application to be excluded  Add application to be excluded  The application file name along with the version range to be excluded. Both the minimum and maximum versions are required and must have a four-anuther, period-definited format, for example, '1.2.0.1 if the application file name:  Application file name:  Application file name:  powerpnt.exe  Minimum version:  14.0.0  Maximum version:  16.0.0   Application  Application file name:  powerpnt.exe  Minimum version:  16.0.0   Application file name:  powerpnt.exe  Minimum version:  16.0.0  Application file name:  powerpnt.exe  Minimum version:  16.0.0  Application  Application file name:  powerpnt.exe  Minimum version:  Application file name:  powerpnt.exe  Minimum version:  Application file name:  Application file name:  Application file name:  Application file name:  Application file name:  Applicatio |                            | Exclude Application ? ×                                                                                                    | Actions      |
| as 1.2.00.<br>Application file name: powerpnt.exe<br>Minimum version: 14.0.0.<br>Maximum version: 16.0.0.<br>(Previous Next> Finish Cancel                                                                                                    | < Previous Next > Finish Cancel                                                                                                    | Add application to be excl | e excluded  Erter the application file name along with the version range to be excluded. Both the minimum and maximum versions are required and must have a four-number, period-delimited format, for example, 1.2.00. If the application versioning scheme uses fewer than four numbers, append a period and a zero (.0) as required. For example, 1.2 would be entered as 1.2.0.0.  Application file name:  powerpnt exe  Minimum version:  16.0.0 | Applications |
|                                                                                                    |                                                                                                    |                            |                                                                                                    |              |

# 5) Implementation der Vertrauensrichtlinien

#### Exportieren der Vertrauensrichtlinie

• Exportiere die Domänen-Vertrauensrichtlinie in die Export-Freigabe:

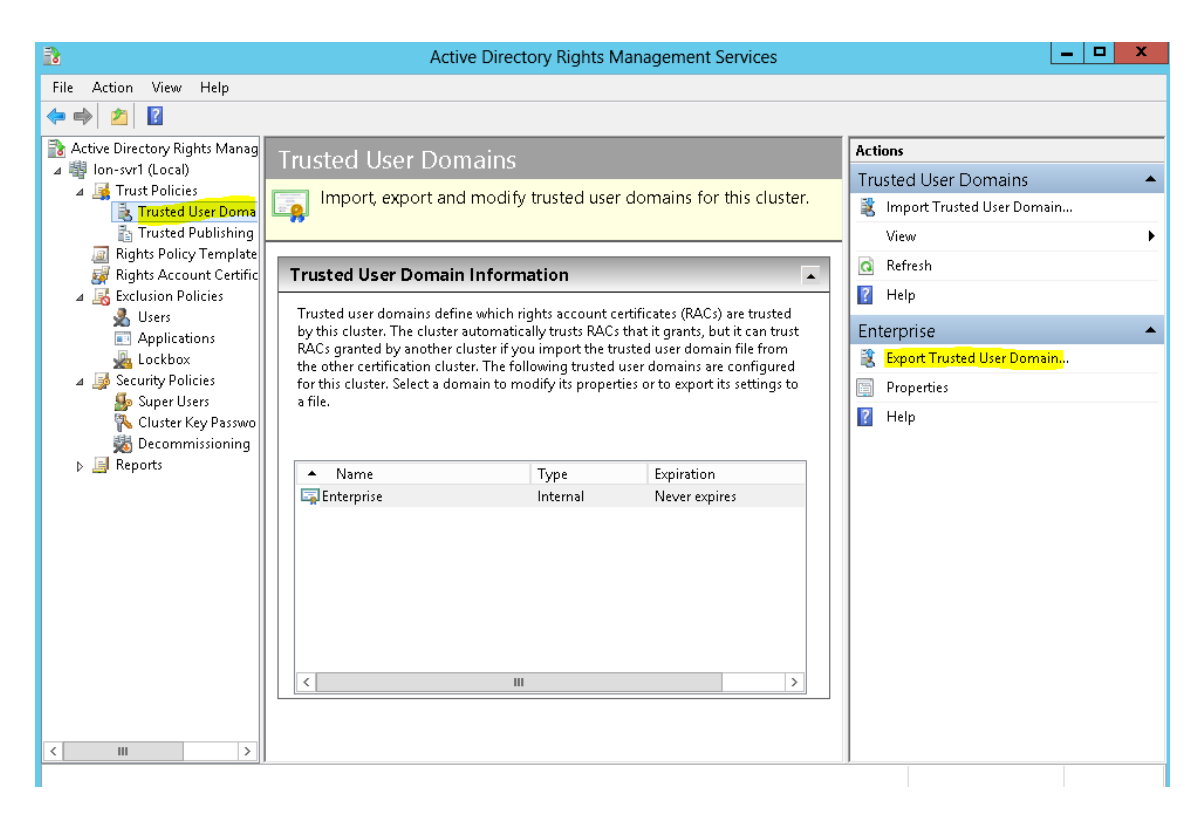

|                   | Export Trusted User Domain As | x |
|-------------------|-------------------------------|---|
| € 🕘 ד ↑ 📘         | C:\Export 🗸 🗸 Search Export   | Q |
| Organize 👻 New    | folder 🔠 🔻                    | 0 |
| Documents 📄       | Name Date modified Type       |   |
| J Music           | No items match your search.   |   |
| H Videos          |                               |   |
| 👰 Computer        |                               |   |
| 📥 Local Disk (C:) |                               |   |
| 👝 Allfiles (E:)   | =                             |   |
| 📬 Network         |                               |   |
|                   | ✓ < III                       | > |
| File name:        | Adatum-TrustedUserDomains     | ~ |
| Save as type:     | Binary File (*.bin)           | ~ |
| ) Hide Folders    | Save Cance                    | I |

WS IT-Solutions

• Exportiere die vertrauenswürdige Veröffentlichungsdomäne :

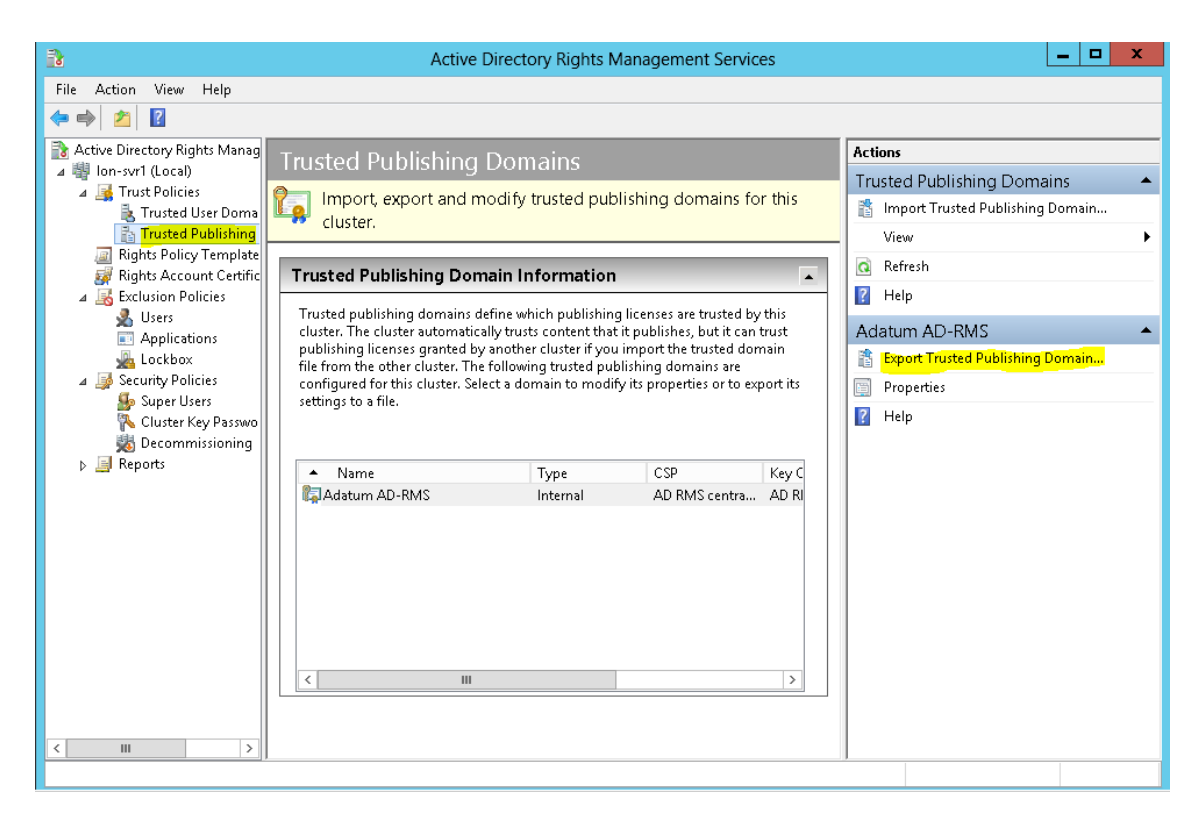

|                                                                               | Export Trusted Pu                  | blishing Domain     |               | ?     | x        |
|-------------------------------------------------------------------------------|------------------------------------|---------------------|---------------|-------|----------|
|                                                                               | Export Trusted Publish             | ing Domain File     | As            |       | ×        |
| 🔄 🕘 = 🕇 🎴                                                                     | ▶ Computer ▶ Local Disk (C:) ▶ Exp | oort く ぐ            | Search Export |       | ,c       |
| Organize 🔻 New                                                                | folder                             |                     |               |       | 0        |
| 🚖 Favorites                                                                   | 🔨 Name 🏛                           | D                   | ate modified  | Туре  |          |
| 💻 Desktop<br>🚺 Downloads<br>强 Recent places                                   | =                                  | No items match your | r search.     |       |          |
| Cibraries<br>Cibraries<br>Couments<br>Music<br>Cibraria<br>Pictures<br>Cideos |                                    |                     |               |       |          |
| 🛤 Computer                                                                    | v <                                | Ш                   |               |       | >        |
| File name:                                                                    | Adatum-TrustedPublishingDomain     |                     |               |       | ~        |
| Save as type:                                                                 | XML File (*.xml)                   |                     |               |       | ~        |
| ) Hide Folders                                                                |                                    |                     | Save          | Cance | <b>ا</b> |

|                             | Export Trusted Publishing Domain                                                                                                    |
|-----------------------------|----------------------------------------------------------------------------------------------------|
| Export trusted pub          | lishing domain file                                                                                                    |
| Export trusted publishing d | Enable another AD RMS cluster to license content published by your AD RMS cluster by exporting a trusted publishing domain file. The trusted domain file includes the server licensor certificate and AD RMS cluster key of your AD RMS certification cluster and is password protected.  Click Save As button to specify the file name and location of the publishing domain file you are exporting.  Publishing domain file:  C:\Export\Adatum-TrustedPublishingDomain.xml Save As  Specify a password for encrypting the trusted publishing domain file. You must provide the password that you specify here to the administrator of the other AD RMS cluster where you intend this file to be imported.  Password:  Password:  Password:  Specify if the exported file will be imported into a cluster running an early version of AD RMS.  Specify if the exported file will be imported into a cluster running an early version of 1.0 SP1 and version 1.0 SP2) format. |
|                             | < Previous Next > Finish Cancel                                                                                                    |

#### Export der Vertrauensrichtlinie in der Partnerdomäne

WS IT-Solutions

- Die Namensauflösung und die Konnektivität zur Partnerdomäne wird vorausgesetzt
- Exportiere in der Partnerdomäne die Vertrauensrichtlinie in eine Datei Treyresearch-TrustedUserDomains.bin
- Exportiere in der Partnerdomäne die Veröffentlichungsrichtlinie in eine Datei Treyresearch-TrustedPublishingDomain.xml

#### Import der Vertrauens- und Veröffentlichungsrichtlinien

• Importiere auf LON-SVR1 die Richtliniendateien von Treyresearch:

| 3                    |                            | Active Directory Rights Management Services                                                                                                    |                             | - 🗆 X |
|----------------------|----------------------------|----------------------------------------------------------------------------------------------------|-----------------------------|-------|
| File Action View     | Help                       |                                                                                                    |                             |       |
| 🗢 🄶 🙎 👔              |                            |                                                                                                    |                             |       |
| Active Directory Rig | hts Manag Trusted L        | lser Domains                                                                                                    | Actions                     |       |
| ⊿ 🦉 Ion-svr1 (Local) | Hustea e                   |                                                                                                    | Trusted User Domains        | •     |
| Trusted L            | Jser Doma                  | export and modify trusted user domains for this cluster.                                                                                                    | 🖹 Import Trusted User Domai | in    |
| 🚡 Trusted P          | Publishing                 |                                                                                                    | . View                      | •     |
| Rights Policy        | / Template                 |                                                                                                    | 2 1                         |       |
| M Rights Act         |                            | Import Trusted User Domain                                                                                                    |                             |       |
| 👗 Users              |                            |                                                                                                    |                             |       |
| 📰 Applic             | Import trusted user        | domain file                                                                                                    | . Demoi                     | -     |
| 🚜 Lockbi             |                            |                                                                                                    | r Domai                     | n     |
| 🌆 🚽 🚽                | Import trusted user domain | Import the trusted user domain (.bin) file that contains the server licensor certifical                                                                        | te                          |       |
| 💫 Cluste             |                            | or the AD RMS cluster to be trusted. This enables your cluster to grant use<br>licenses to users with rights account certificates from an AD RMS certification |                             |       |
| N 🖂 Reports          |                            | cluster in another organization or in a different forest.                                                                                                    |                             |       |
| V Antepore           |                            | Trusted user domain file:                                                                                                    |                             |       |
|                      |                            | C:\Export\Treyresearch-TrustedUserDomains.bin Browse                                                                                                    |                             |       |
|                      |                            |                                                                                                    |                             |       |
|                      |                            | Tune a display name for the certificate that will allow you to easily differentiate on                                                                         |                             |       |
|                      |                            | trusted user domain from another.                                                                                                    | ·                           |       |
|                      |                            | Display name: Treyresearch                                                                                                    |                             |       |
|                      |                            |                                                                                                    |                             |       |
|                      |                            |                                                                                                    |                             |       |
|                      |                            |                                                                                                    |                             |       |

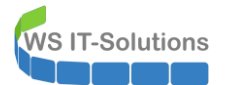

• Importiere die Veröffentlichungsdomäne:

| Active Directory Rights Management Se                                                                                                    | rvices                             | Ŀ            | - 0   | x |
|----------------------------------------------------------------------------------------------------|------------------------------------|--------------|-------|---|
| File Action View Help                                                                                                    |                                    |              |       |   |
|                                                                                                    |                                    |              |       |   |
| Active Directory Rights Manag                                                                                                    | Actions                            |              |       |   |
| A Prust Policies                                                                                                    | Trusted Publishin                  | ng Domair    | าร    | - |
| Trusted User Doma                                                                                                    | s for this Import Trusted F        | Publishing D | omain |   |
| Trusted Publishing                                                                                                    | View                               |              |       | • |
| Import Trusted Publishing Domain                                                                                                    | ? X                                |              |       |   |
| A 😹 Exclusi                                                                                                    |                                    |              |       |   |
| Monor trusted publishing domain file                                                                                                    | 15                                 | S            |       |   |
|                                                                                                    | P                                  | ublishing Do | omain |   |
| ▲ J Securit Import trusted publishing d Import the trusted publishing domain (.xml) file that contains the security of the trusted publishing domain (.xml) file that contains the security of the trusted publishing domain (.xml) file | erver licensor                     |              |       |   |
| Clu enables your cluster to decrypt publishing licenses for an AD RM                                                                                                    | ✓S cluster in<br>eluster con grant |              |       |   |
| be use licenses for that content to trusted users.                                                                                                    | sluster can grant                  |              |       |   |
| Trusted publishing domain file;                                                                                                    |                                    |              |       |   |
| C:\Export\Treyresearch-TrustedPublishingDomain.xml Bro                                                                                                    | wse                                |              |       |   |
|                                                                                                    |                                    |              |       |   |
| The trusted publishing domain file was password protected when                                                                                                    | it was exported                    |              |       |   |
| from the other AD RMS cluster. Specify that password in the space<br>decrypt the file.                                                                                                    | ce provided to                     |              |       |   |
| Pareword                                                                                                    |                                    |              |       |   |
|                                                                                                    |                                    |              |       |   |
| Type a display name for the certificate that will allow you to easily                                                                                                    | differentiate one                  |              |       |   |
| trusted publishing domain from another.                                                                                                    |                                    |              |       |   |
| Display name: Treyresearch                                                                                                    |                                    |              |       |   |
|                                                                                                    |                                    |              |       |   |

• Analog wird in den RMS von Treyresearch die UserDomain und die ublishingDomain Adatum importiert.

# 6) Validierung der RMS-Funktionalität – interne Verwendung

Erstellung eines geschützten Dokumentes für interne Zwecke

- Anmeldung als Adatum\Aidan auf LON-CL1.adatum.com
- Starte Word 2010
  - Generiere Text
    - Schütze das Dokument:
      - Lesezugriff für <u>Bill@adatum.com</u>:

| W                        | Document1 - Microsoft Word                                                                                                |                             | -                                           |
|--------------------------|----------------------------------------------------------------------------------------------------|-----------------------------|---------------------------------------------|
| File Home                | Insert Page Layout References Mailings Review View                                                                        |                             |                                             |
| Save<br>Save As<br>Copen | Information about Document1  Permissions Anyone can open, copy, and change any part of this document.                     | 8:                          |                                             |
| Info                     | Protect<br>Document *                                                                                                    | Properties *                | Contraction of the second                   |
| Recent                   | Let readers know the document is final                                                                                    | Size                        | Not saved yet                               |
| New                      | and make it read-only.                                                                                                    | Pages<br>Words              | 1<br>6                                      |
| Print                    | Require a password to open this document.                                                                                 | Total Editing Time<br>Title | 1 Minute<br>Add a title                     |
| Save & Send              | Restrict Egiting<br>Control what types of changes people<br>can make to this document.                                    | Tags<br>Comments            | Add a tag<br>Add comments                   |
| Help                     | Restrict Permission by People                                                                                             | Related Dates               |                                             |
| D. Ortiger               | Grant people access while removing their ability to edit, copy, or print.                                                 | Last Modified               | Never                                       |
| Exit                     | Add a Digital Signature Manage Credentials Ensure the integrity of the document by adding an invisible digital signature. | Created<br>Last Printed     | Today, 11:33 PM<br>Never                    |
|                          |                                                                                                    | Related People              |                                             |
|                          |                                                                                                    | Author                      | <mark>Aidan Delaney</mark><br>Add an author |
|                          |                                                                                                    | Last Modified By            | Not saved yet                               |
|                          |                                                                                                    | Show All Properties         | <u>i</u>                                    |

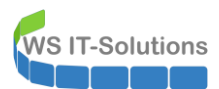

|     | Information about Document1                                                                           |                     |
|-----|----------------------------------------------------------------------------------------------------|---------------------|
|     | Permissions<br>Anyone can open, copy, and change any part of this document.<br>Protect<br>Document *  |                     |
|     |                                                                                                    | Properties *        |
|     |                                                                                                    | Size                |
|     | Prepare for Sharing                                                                                   | Pages               |
|     | Before sharing this file, be aware that it contains:                                                  | Total Editing Time  |
|     | Check for                                                                                             | Title /             |
|     | Microsoft Word ? ×                                                                                    | Tags /              |
| nd  | Detrieving LIPL of rights management server                                                           | Comments /          |
|     | Versions                                                                                              |                     |
|     | There                                                                                                 | Related Dates       |
|     | Cancel                                                                                                | Last Modified       |
| ,   | Manage<br>Vertices z                                                                                  | Created             |
|     | VEISIONS .                                                                                            | Last Printed        |
|     |                                                                                                    | Pelated People      |
|     |                                                                                                    | Author (            |
|     |                                                                                                    |                     |
|     |                                                                                                    | Last Modified By    |
|     |                                                                                                    | case modified by    |
|     |                                                                                                    | Show All Properties |
| s   | Information about Document1  Permissions Anyone can open, copy, and change any part of this document. |                     |
|     | Document -                                                                                            |                     |
|     |                                                                                                    | Properties 1        |
|     |                                                                                                    | Size                |
|     | Bef                                                                                                   | Pages               |
|     | WINWORD                                                                                               | Total Editin        |
|     | Check for Connecting to adrms adatum com.                                                             | Title               |
|     | Issues *                                                                                              | Tags                |
| end |                                                                                                    | Comments            |
|     | Va Site @statum sum                                                                                   | Delete 10.1         |
|     | aidan@adatum.com                                                                                      | Related Dat         |
| 15  |                                                                                                    | Last Modifi         |
| 13  | Manage                                                                                                | Created             |
|     | Domain: adatum com                                                                                    | Last Printed        |
|     | Remember my credentials                                                                               | Balatad Day         |
|     |                                                                                                    | Author              |
|     |                                                                                                    | Author              |
|     | ОК Са                                                                                                 | Incel               |
|     |                                                                                                    |                     |
|     |                                                                                                    | Show All Pr         |

| Protect<br>Document • | Permissi<br>Anyone ca    | ons<br>n open, copy, and change any part of this document. |                |
|-----------------------|--------------------------|------------------------------------------------------------|----------------|
|                       | Prepare                  | - Chantana                                                 | 2 ~            |
|                       | Before sh                | Select User                                                |                |
| Check for             | <ul> <li>Auth</li> </ul> | Select one of the following user accounts to create or op  | en content wit |
| Issues *              |                          | restricted permission. To use an account not listed below  | , click Add.   |
|                       |                          | aidan@adatum.com (Adatum AD-RMS)                           | <u>A</u> dd    |
|                       |                          |                                                            | Remove         |
|                       | Version                  |                                                            | _              |
| 49                    | 🖏 Ther                   |                                                            |                |
| Manage                |                          |                                                            |                |
| Versions *            |                          | Always use this account                                    |                |
|                       |                          | ОК                                                         | Cancel         |
|                       |                          |                                                            |                |

|            | F                                        | Permission                            | ?                |
|------------|------------------------------------------|---------------------------------------|------------------|
|            | Restrict permission to t                 | this document                         |                  |
| Protect    | The following users have pe              | ermission to this document:           |                  |
| ocument *  | Name                                     | Access Level                          | <u>A</u> dd      |
|            | aidan@adatum.com                         | Full Control                          | Remove           |
|            | bill@adatum.com                          | Read                                  | itemo <u>v</u> e |
|            | F                                        |                                       |                  |
| ()         | E                                        |                                       |                  |
| Check for  |                                          |                                       |                  |
| Issues *   |                                          |                                       |                  |
|            | Additional permissions for u             | sers:                                 |                  |
|            | <ul> <li>This document expire</li> </ul> | res o <u>n</u> :                      |                  |
|            | 9/26/2013                                | <b>v</b>                              |                  |
| 49         | Enter date in format                     | t: M/d/yyyy                           |                  |
| Manage     | Print content                            |                                       |                  |
| Versions * | Allow users with rea                     | ad access to copy content             |                  |
|            | Access content prod                      | grammatically                         |                  |
|            | Additional settings:                     | dittional annual to the form          |                  |
|            | Users can request a                      | additional per <u>m</u> issions from: |                  |
|            | mailto:aidan@adatu                       | um.com                                |                  |
|            | Reguire a connectio                      | in to verify a user's permission      |                  |
|            | Set Defaults                             |                                       |                  |

• Speichere die Datei unter <u>\\LON-SVR1\Dokumente\Test1.docx</u>

| W . Y . O .<br>File Home<br>Paste of B Z<br>Clipboard 5 | Insert Page Layout<br>(Body) - 11 - A^<br>U - abe x, x <sup>2</sup> /<br>Font | References Mailing<br>A <sup>×</sup>   Aa ×   → abc<br>A <sup>×</sup>   Aa ×   → A <sup>×</sup> A<br>A <sup>×</sup> → A <sup>×</sup> A ↔ A <sup>×</sup> A <sup>×</sup> A <sup>×</sup> | Document1 - Micr<br>as Review View<br>III - JII - 'III' III'<br>IIIIIIIIIIIIIIIIIIIIIIIIIII | osoft Word        | AaBbCcDc<br>11 Normal | AaBbC<br>1 No Spa<br>S |
|---------------------------------------------------------|-------------------------------------------------------------------------------|----------------------------------------------------------------------------------------------------|---------------------------------------------------------------------------------------------|-------------------|-----------------------|------------------------|
| Restricted Access                                       | Permission is currently                                                       | restricted. Only specified us                                                                                                    | ers can access this content.<br>Save As                                                     | Change Permission |                       |                        |
|                                                         | Corganize V Ne<br>Documents<br>Documents<br>Music<br>Pictures<br>Videos       | w folder Name                                                                                                    | No items match yo                                                                           | Date modified     | ype                   |                        |
|                                                         | File <u>n</u> ame:<br>Save as type:<br>Authors:                               | Test1<br>Word Document<br>Aidan Delaney<br>Save Thumbnail                                                                                                    | Tags: Add                                                                                   | a tag             | ><br>><br>>           |                        |

## Zugriff auf das interne Dokument (Leserecht)

- Anmeldung als Adatum\Bill auf Lon-CL1.adatum.com
- Speichere die Anmeldeinformationen im Office
- Öffne die Datei Test1.docx:

# MS IT-Solutions Implementieren von ADRMS unter Windows Server 2012 2013-09-27

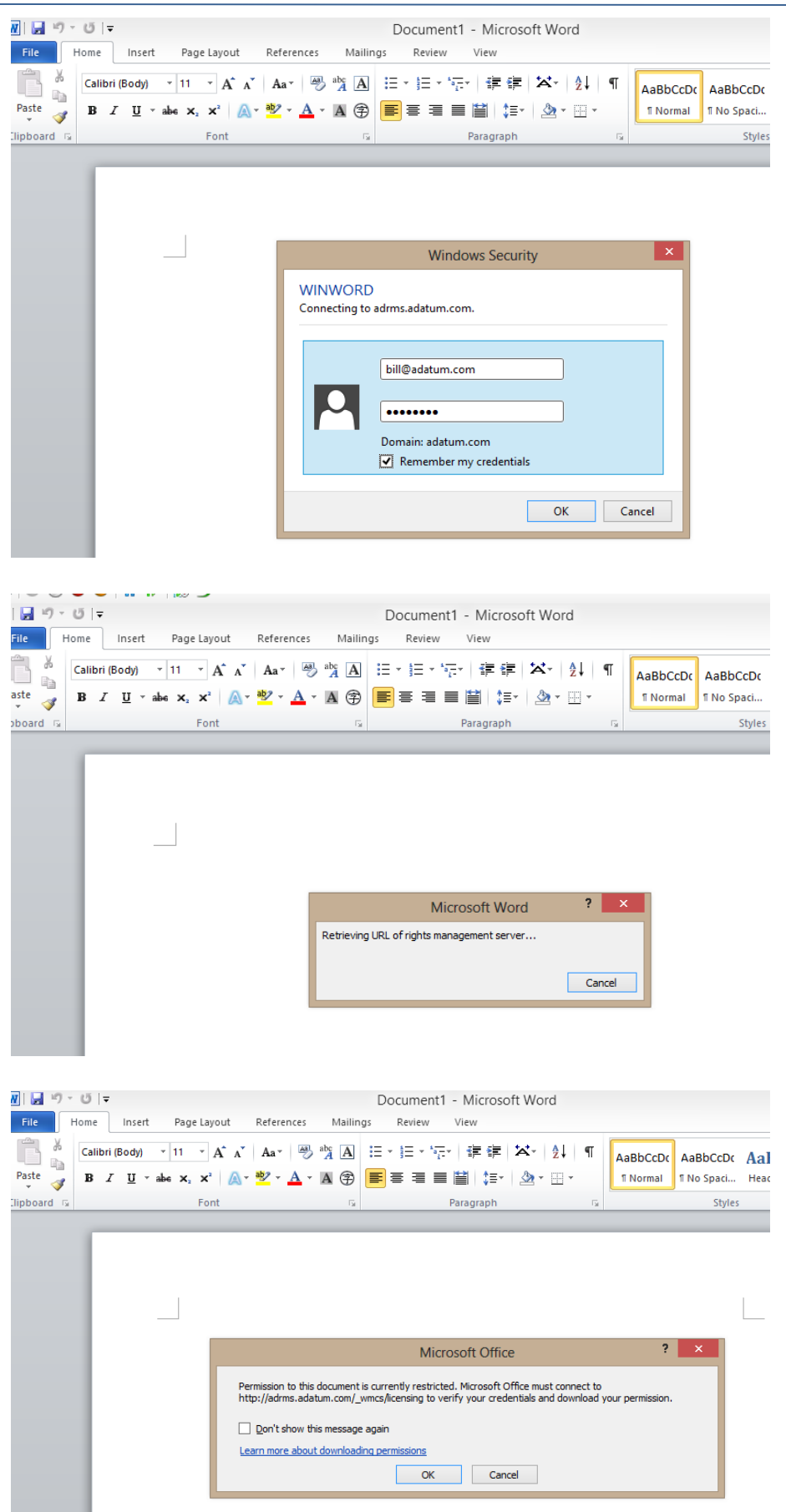

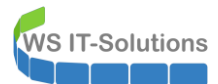

• Versuche Änderungen zu speichern

| _              |      |                       |                        |                                                              |                                                                                                    |                                  |                               |                      |                         |                     |
|----------------|------|-----------------------|------------------------|--------------------------------------------------------------|----------------------------------------------------------------------------------------------------|----------------------------------|-------------------------------|----------------------|-------------------------|---------------------|
| W 2 7 · 0      | Ŧ    |                       |                        |                                                              | Test1 [Read-Only]                                                                                  | - Micros                         | oft Word                      |                      |                         |                     |
| File Home      |      | Insert Page Layou     | ut References          | Mailin                                                       | gs Review Vie                                                                                      | ew                               |                               |                      |                         |                     |
| Paste B        | I    |                       | A   Aa                 | <sup>abc</sup> A<br>A ⊋                                      |                                                                                                    | 建建 2<br>   建-   ,                | ≪ ≜↓ ¶<br><u>≫</u> ⊡          | AaBbCcDc<br>I Normal | AaBbCcDc<br>II No Spaci | AaBbC(<br>Heading 1 |
| Restricted Act | cess | Permission is current | tly restricted. Only s | pecified u                                                   | sers can access this cor                                                                           | ntent.                           | /iew Permission               |                      | Styles                  |                     |
| 1              |      |                       |                        |                                                              | My Per                                                                                             | mission                          | ? ×                           |                      |                         |                     |
|                |      | I                     |                        | You ar<br>bill@ad                                            | e currently authenticated<br>latum.com                                                             | d to view this                   | s document as:<br>Change user |                      |                         | I                   |
|                |      | Testdok               | ument darf nicl        | n Only                                                       | ricted Access - Permissio<br>specified users can acce                                              | n is currently<br>ess this conte | y restricted.<br>ent.         |                      |                         |                     |
|                |      |                       |                        | You<br>View<br>Edit:<br>Cop<br>Print<br>Save<br>Expo<br>Acce | have the following permi<br>;<br>;<br>;<br>;<br>st<br>st:<br>ss the document progra<br>;<br>;<br>; | ssions:<br>mmatically:           | Yes<br>No<br>No<br>No<br>Yes  |                      |                         |                     |
|                |      |                       |                        | Reque                                                        | st additional permissions                                                                          | <u></u>                          | ОК                            |                      |                         |                     |

#### Zugriff auf das interne Dokument (kein Leserecht)

- Anmeldung als Adatum\Allie auf Lon-CL1.adatum.com
- Versuch, das Dokument Test1.docx zu öffnen:

| <b>W G F</b> /* | U   <b>∓</b>                                    |                    |             |                |                 | Document1 - Micro                                 | soft Word             |      |                     |                        |
|-----------------|-------------------------------------------------|--------------------|-------------|----------------|-----------------|---------------------------------------------------|-----------------------|------|---------------------|------------------------|
| File            | lome Insert                                     | Page La            | ayout Refer | ences          | Mailin          | gs Review View                                    |                       |      |                     |                        |
| Paste           | Calibri (Body)<br><b>IB <i>I</i> <u>U</u> -</b> | × 11 ×<br>abs x₂ x | A A A Aa    | -   🐴 -        | A               | ⊟ * ≔ * <sup>*</sup> ⊡ *   律 #<br>■ ≡ ≡ ■       # | Ē│▓₹ │⋛↓<br>▼│Ѯ⋧╺╶□ ▼ | ¶    | AaBbCcDc<br>¶Normal | AaBbCcD<br>¶ No Spaci. |
| Clipboard 🕞     |                                                 | Fo                 | ont         |                | Fa              | Paragraph                                         | 1                     | Fa . |                     | Styl                   |
|                 |                                                 |                    |             |                |                 | Windows Secu                                      | ırity                 |      | ×                   |                        |
|                 |                                                 |                    |             | WINV<br>Connec | VORD<br>ting to | adrms.adatum.com.                                 |                       |      |                     |                        |
|                 |                                                 |                    |             | K              |                 | Domain: adatum.com                                | ials                  |      |                     |                        |
|                 |                                                 |                    |             |                |                 |                                                   | ОК                    | Ca   | ncel                |                        |

| 1 <b>」 り ・ じ</b><br>File Hom | i   <del>↓</del><br>ne   Insert               | Page Layout                                                                                                    | References                              | l<br>Mailings | Document1<br>Review        | - Microsoft \<br><sub>View</sub>      | Word                                 |                      |                                 |                |
|------------------------------|-----------------------------------------------|----------------------------------------------------------------------------------------------------|-----------------------------------------|---------------|----------------------------|---------------------------------------|--------------------------------------|----------------------|---------------------------------|----------------|
| Paste J<br>Ipboard G         | alibri (Body)<br>B I <u>U</u> -               | $\begin{array}{c c} \bullet & \bullet \\ \hline \bullet & \bullet & \bullet \\ \hline \bullet & \bullet & \bullet \\ \hline & & \bullet & \bullet \\ \hline & & \bullet & \\ \hline & & \bullet & \bullet \\ \hline & & \bullet & \bullet \\ \hline & & \bullet & \bullet \\ \hline & & \bullet & \bullet \\ \hline & & \bullet & \bullet \\ \hline & & \bullet & \bullet \\ \hline & & \bullet \\ \hline & & \bullet & \bullet \\ \hline & & \bullet & \bullet \\ \hline & & \bullet \\ \hline & & \bullet \\ \hline \hline & & \bullet \\ \hline & & \bullet \\ \hline & & \bullet \\ \hline & & \bullet \\ \hline & & \bullet \\ \hline & & \bullet \\ \hline & & \bullet \\ \hline & & \bullet \\ \hline & & \bullet \\ \hline & & \bullet \\ \hline & & \bullet \\ \hline & & \bullet \\ \hline & & \bullet \\ \hline \hline & & \bullet \\ \hline \hline & & \bullet \\ \hline \hline & & \bullet \\ \hline \hline & & \bullet \\ \hline \hline & & \bullet \\$ | Aa •   → abc<br>A<br>ab⁄ • <u>A</u> • A | A :=<br>(*)   | ;<br>• <u>•</u> •• = = = = | 譚 譚   🏹<br> 曽  (美= -   🌡<br>Paragraph | \$•   <b>2</b> ↓   ¶<br>≥ • ⊞ •<br>⊑ | AaBbCcD<br>11 Normal | AaBbCcDc<br>I No Spaci<br>Style | AaBł<br>Headin |
|                              |                                               |                                                                                                    |                                         |               |                            |                                       |                                      |                      |                                 |                |
|                              |                                               |                                                                                                    | Ret                                     | rieving URI   | Micro                      | ement server                          | ? ×<br>Cancel                        |                      |                                 |                |
| 11   2 ") - (<br>File Ho     | 5∣ <del>↓</del><br>me Inse                    | rt Page Layout                                                                                                    | References                              | Mailin        | Documer<br>Igs Review      | nt1 - Micros<br><sub>View</sub>       | soft Word                            |                      |                                 |                |
| Paste                        | Calibri (Body)<br><b>IB</b> <i>I</i> <u>U</u> | ▼ 11 ▼ A <sup>*</sup> A × abs × <sub>2</sub> × <sup>2</sup>                                                                                                    | Ăa∗ 🥮<br>∗ 🍄 × <u>A</u> ×               | A A           | ∷·<br>≣≣≣≣                 | 'ॡ│≇≇                                 | * ☆* <u>\$</u> ↓<br>* <u>}</u> * … * | ¶ Aat                | BbCcDc AaE                      | bCcDc<br>Spaci |
| .lipboard ⊑                  | _                                             | Font                                                                                                    |                                         | G.            |                            | Paragraph                             |                                      | 12                   |                                 | Styles         |
|                              |                                               |                                                                                                    |                                         |               |                            |                                       |                                      |                      |                                 |                |
|                              |                                               |                                                                                                    |                                         |               | N                          | licrosoft Wc                          | ord                                  | ×                    |                                 |                |
|                              |                                               |                                                                                                    |                                         |               | Tou do not                 |                                       | to open this docu                    | ment.                |                                 |                |

# 1) Validierung der RMS-Funktionalität – interne Verwendung

## Erstellung eines geschützten Dokumentes für externe Personen

- Anmeldung als Adatum\Aidan auf LON-CL1.adatum.com
- Starte Word 2010
  - Generiere Text
  - Schütze das Dokument:

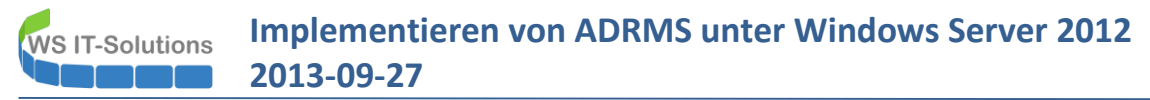

#### Lesezugriff für april@treyresearch.net:

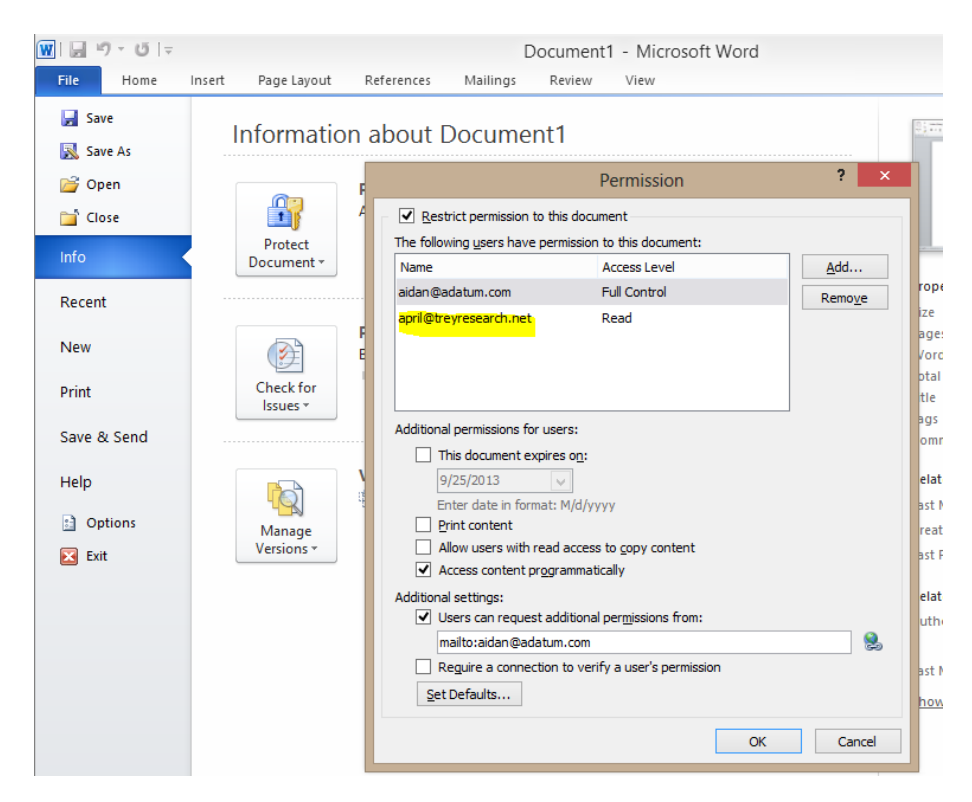

- Speichere das Dokument unter <u>\\LON-SVR1\Dokumente als Test2.docx</u>
- Kopiere das Dokument auf eine Freigabe <u>\\MUN-DC1.treyresearch.net\Dokumente</u>

#### Zugriff auf das externe Dokument (Leserecht)

- Anmeldung als TreyResearch\April auf MUN-CL1.adatum.com
- Versuch, das Dokument Test1.docx zu öffnen:

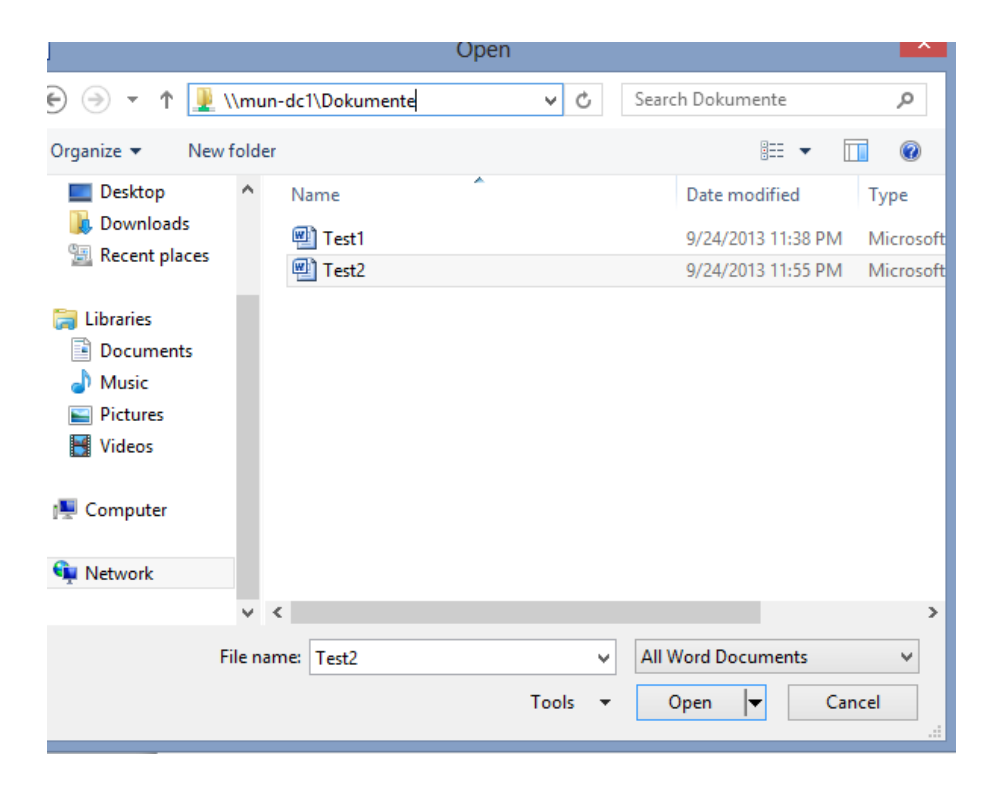

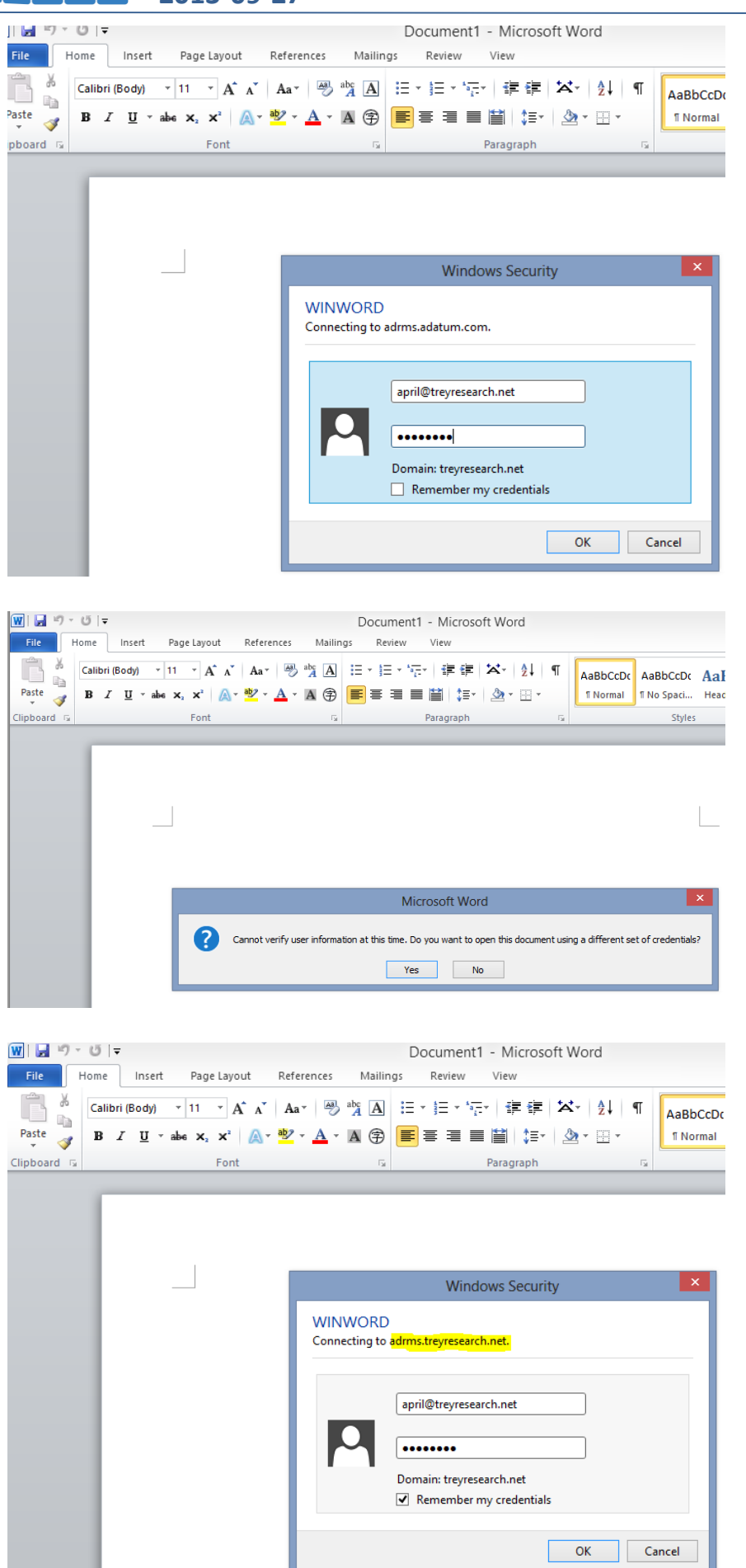

## WS IT-Solutions Implementieren von ADRMS unter Windows Server 2012 2013-09-27

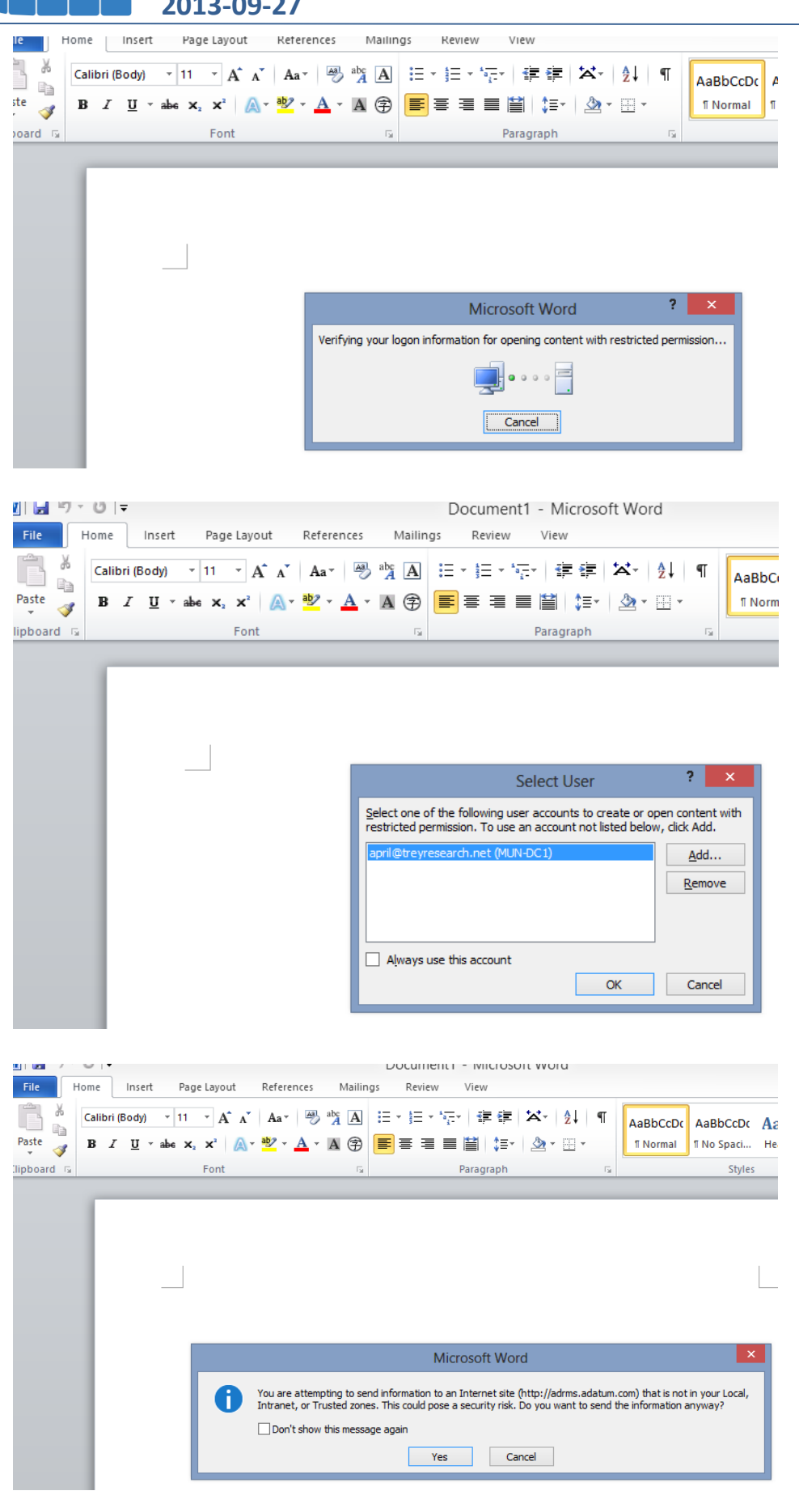

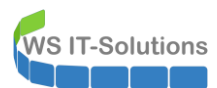

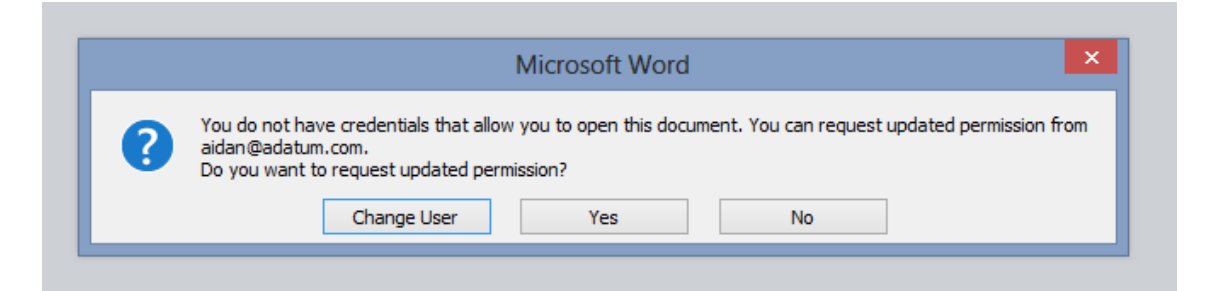

# 7) Validierung der Funktionalität bei einem ausgefallenen RMS (intern)

Versuch, eine Datei zu schützen wenn der RMS offline ist

- Anmeldung als Adatum\Aidan auf LON-CL1.adatum.com
- Starte Word 2010
  - Generiere Text
  - Schütze das Dokument:
    - Lesezugriff für <u>bill@adatum.com</u>

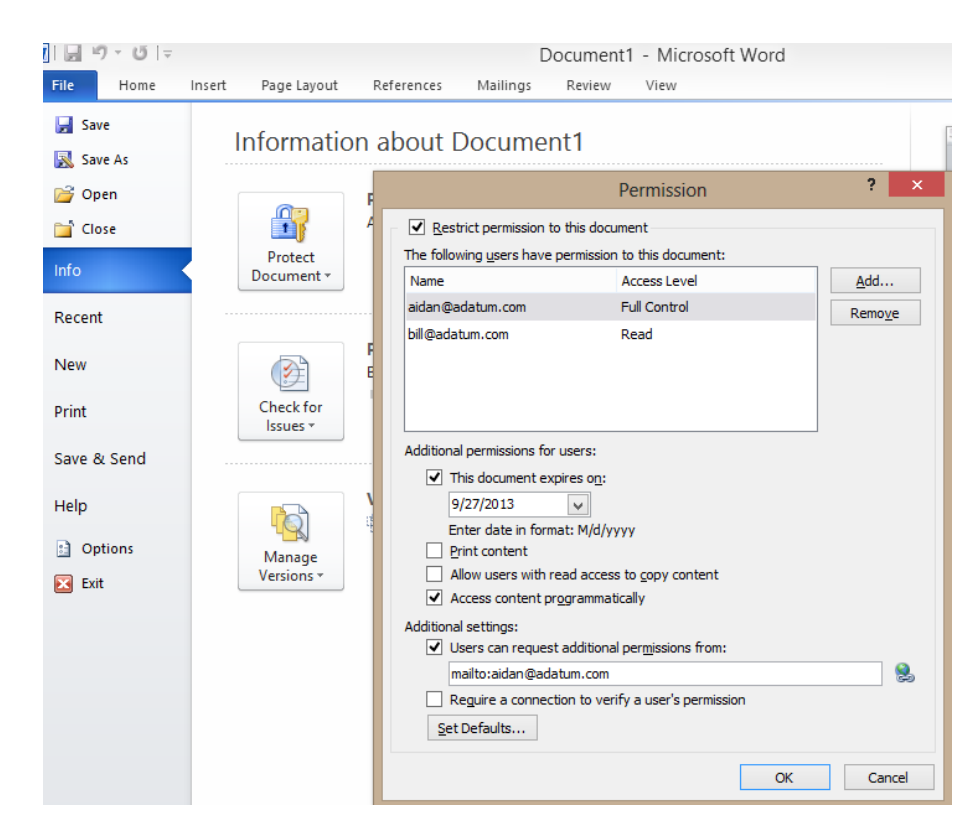

• Speichere das Dokument ... OK

#### Versuch, eine geschützte Datei zu öffnen, wenn der RMS offline ist

- Anmeldung als Adatum\Bill auf LON-CL1.adatum.com
- Öffne die Datei:

## WS IT-Solutions Implementieren von ADRMS unter Windows Server 2012 2013-09-27

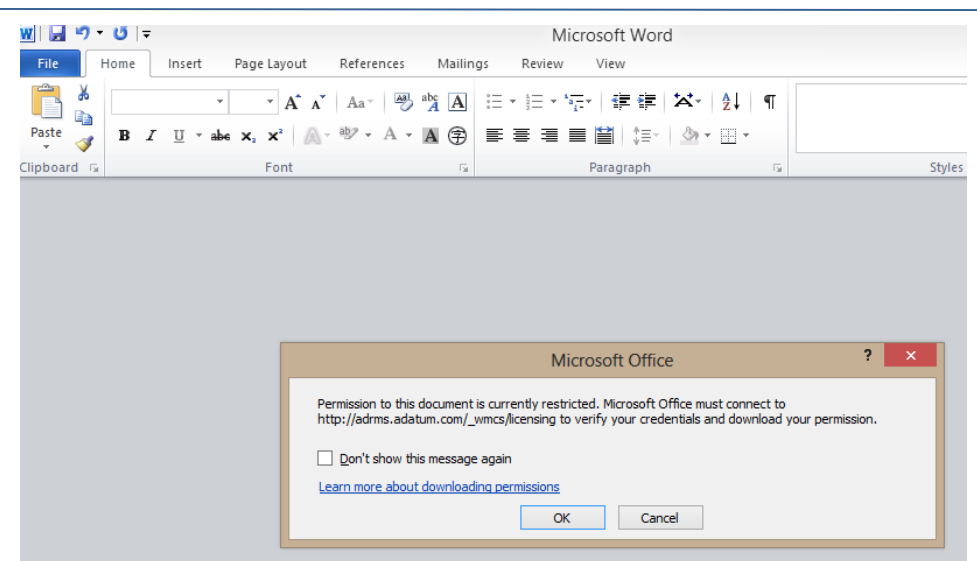

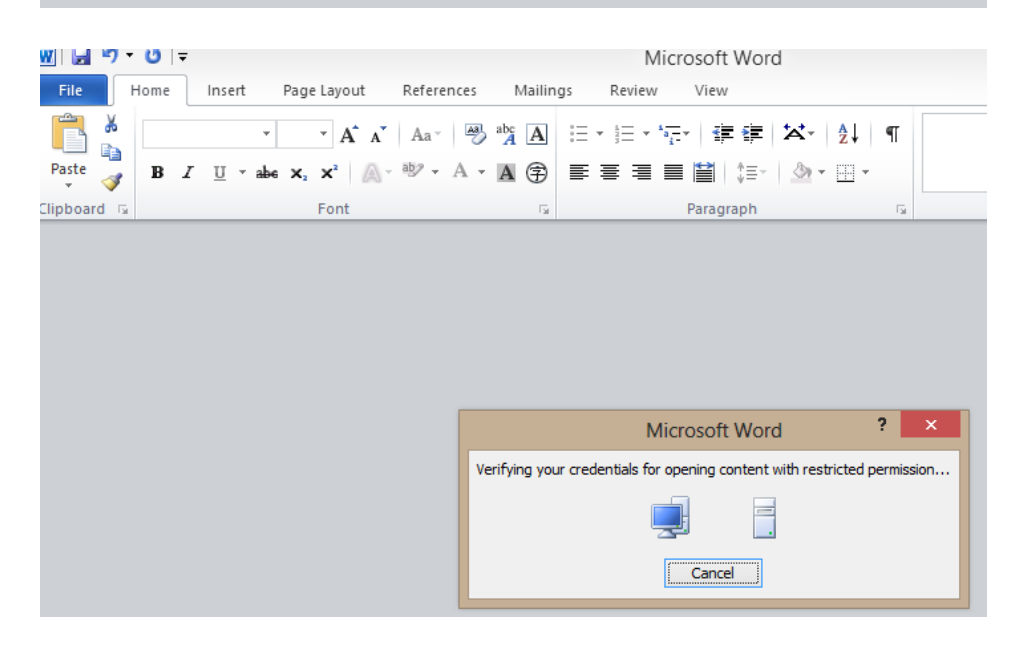

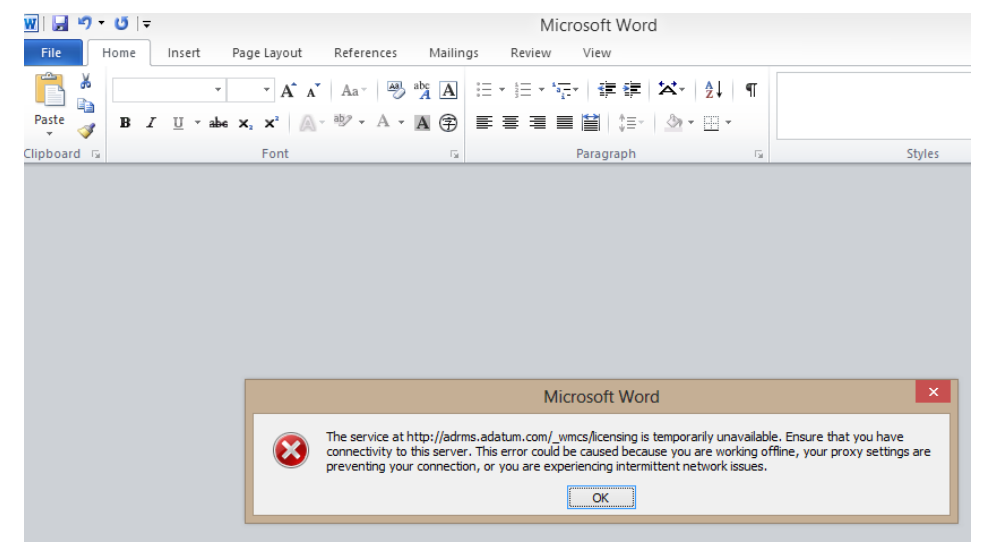

Versuch, eine bekannte geschützte Datei zu öffnen, wenn der RMS offline ist

• Bill hatte das Dokument Test1.docx bereits geöffnet

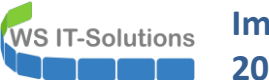

• Erneuter Versuch (die Datei wurde vorher in die eigenen Dokumente kopiert):

|                   | Test1 [Read-Only] - Microsoft Word                                                                   |                     | -                      |
|-------------------|----------------------------------------------------------------------------------------------------|---------------------|------------------------|
| File Home         | Insert Page Layout References Mailings Review View                                                   |                     |                        |
| r i               | ▼ 11 ▼ A* A*   ❷ ☆ A 田 田 * 田 * 田 * 田 * 田 * 田 * 田 * 田 * 田 *                                           | AaBbCcDc AaBbCcDc   | AaBbC                  |
| Paste J B I       | $\underline{U} \ \ \ \ abe \ \mathbf{x}_{2} \ \mathbf{x}^{2} \ \   \ \ \ \ \ \ \ \ \ \ \ \ \ \ \ \ $ | Normal     No Spaci | Heading 1 The Styles * |
| Clipboard 🕞       | Font 🔹 Paragraph 🗟                                                                                   | Styles              | 5                      |
| Restricted Access | Permission is currently restricted. Only specified users can access this content. View Permission    |                     |                        |
|                   | Festdokument darf nicht ausgedruckt werden                                                           |                     |                        |

• Da die Richtlinie das zwischenspeichern der Lizenzen am Client für 7 Tage erlaubt, kann Bill das Dokument öffnen

Versuch, die geschützte Datei Test3.docx zu öffnen, nachdem der RMS wieder online ist

- Der RMS ist wieder online
- Bill versucht, die Datei Test3.docx zu öffnen:

| ₩ 🚽 🎝 🔻 🕐 👻                                   | Microsoft Word                                                                                                    |
|-----------------------------------------------|----------------------------------------------------------------------------------------------------|
| Paste<br>IIIIIIIIIIIIIIIIIIIIIIIIIIIIIIIIIIII | $\mathbf{A}^* \mathbf{A}^* \mid A \mathbf{A}^* \mid \mathcal{B}^* \mathbf{A}^* \mathbf{A}^*$ $\mathbf{A}^* \mathbf{A}^* \mid \mathbf{A}^* \mid \mathcal{B}^* \mathbf{A}^* \mathbf{A}^* \mathbf{A}^*$ $\mathbf{A}^* \mathbf{A}^* \mid \mathbf{A}^* \mid$ |
|                                               |                                                                                                    |
|                                               | Microsoft Office ? ×                                                                                                    |
|                                               | Permission to this document is currently restricted. Microsoft Office must connect to http://adrms.adatum.com/_wmcs/licensing to verify your credentials and download your permission.                                                                                                    |

| 👿 🔄 🍤 - 🖸 🖙                                                                                                    | Microsoft Word                                                                     |
|----------------------------------------------------------------------------------------------------|------------------------------------------------------------------------------------|
| File Home Insert Page Layout Ref                                                                                                    | erences Mailings Review View                                                       |
| Paste $\mathbf{A}$ $\mathbf{A}$ $\mathbf$ | a×   ❷ ☆ A ⊟ * ⊟ * ⊟*   諄 諄   ¤×   쉀   ¶<br>* A * A ②   ■ ■ ■ ■ ■ ■   □*   ౨ * ⊞ * |
| Clipboard 5 Font                                                                                                    | 🕞 Paragraph 🕞                                                                      |
|                                                                                                    | Windows Security ×                                                                 |
|                                                                                                    | WINWORD<br>Connecting to adrms.adatum.com.                                         |
|                                                                                                    | bill@adatum.com Domain: adatum.com Remember my credentials                         |
|                                                                                                    | OK Cancel                                                                          |

| File       Home       Insert       Page Layout       References       Mailings       Review       View         Image: A A A A A A A A A A A A A A A A A A A |       |
|----------------------------------------------------------------------------------------------------|-------|
| $\begin{array}{c c c c c c c c c c c c c c c c c c c $                                                                                                    |       |
| Paste<br>v v abe x, x <sup>2</sup> ∧ v M v A v M ⊕ ≡ ≡ ≡ ≡ ↓ ↓≡ v v<br>Tipboard v Paragraph v                                                               |       |
| Ilipboard छ Paragraph छ                                                                                                    |       |
|                                                                                                    |       |
|                                                                                                    |       |
|                                                                                                    |       |
|                                                                                                    |       |
|                                                                                                    |       |
|                                                                                                    |       |
| Microsoft Word ?                                                                                                    | ×     |
| Verifying your credentials for opening content with restricted permis                                                                                       | ssion |
| ••• 🚍                                                                                                    |       |
| Cancel                                                                                                    |       |

|                   |                                                               |                        | lest3 [Kead-On       | nly] - Micro | soft Word       |          |            |           |     | r  |
|-------------------|---------------------------------------------------------------|------------------------|----------------------|--------------|-----------------|----------|------------|-----------|-----|----|
| File Home         | Insert Page Layout F                                          | References Mailin      | gs Review            | View         |                 |          |            |           |     |    |
|                   | • 11 • A A                                                    | Aa Aa A                |                      |              | 'a'- AZ↓ ¶      | AaBbCcDc | AaBbCcDc   | AaBbC     | A   | t  |
| Paste J B I       | $\underline{\Pi}$ ~ abe $X_2 \times_2$   $M \sim \frac{1}{2}$ | 9 - A - A 🗊            |                      |              | 🌰 - 🛄 -         | 1 Normal | ¶ No Spaci | Heading 1 |     | .d |
| Clipboard 🕞       | Font                                                          | Gr.                    |                      | Paragraph    | 5               |          | Styles     |           | Ga. |    |
| Restricted Access | Permission is currently restri                                | cted. Only specified u | sers can access this | content.     | View Permission |          |            |           |     |    |
|                   |                                                               |                        |                      |              |                 |          |            |           |     |    |
|                   |                                                               |                        |                      |              |                 |          |            |           |     |    |
|                   |                                                               |                        |                      |              |                 |          |            |           |     |    |
|                   | Testdokument                                                  |                        |                      |              |                 |          |            |           |     |    |
|                   |                                                               |                        |                      |              |                 |          |            |           |     |    |
|                   |                                                               |                        |                      |              |                 |          |            |           |     |    |
|                   |                                                               |                        |                      |              |                 |          |            |           |     |    |
|                   |                                                               |                        |                      |              |                 |          |            |           |     |    |